# Doro 8035

Norsk

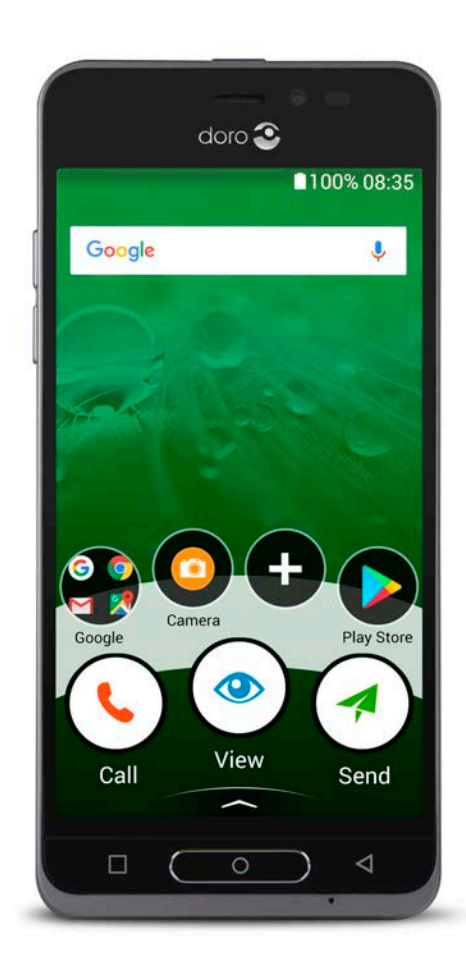

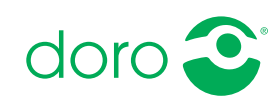

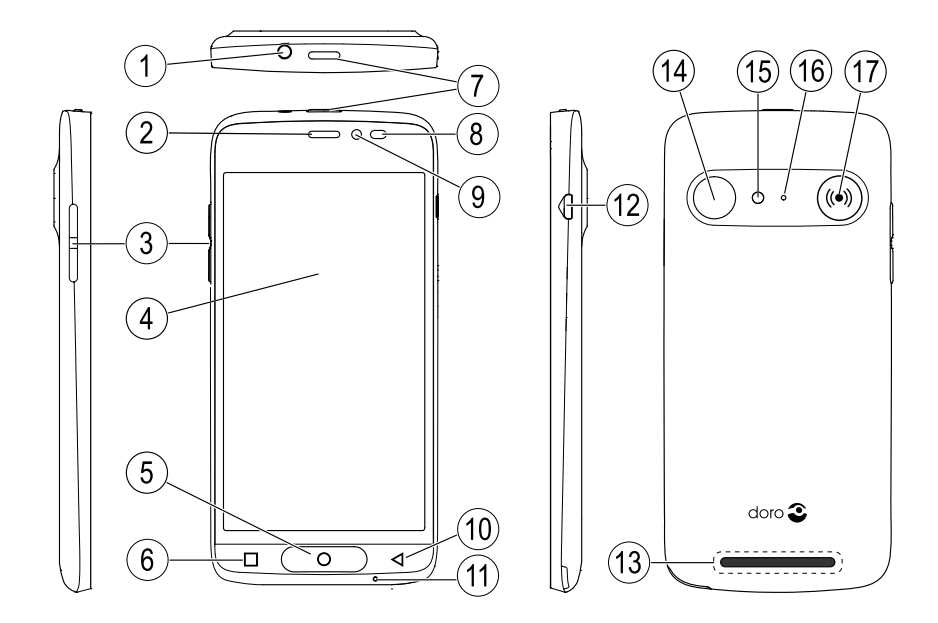

**Merk!** Alle illustrasjoner er kun for illustrasjonsformål, og er ikke nødvendigvis en nøyaktig gjengivelse av apparatet.

- 1. Hodetelefonkontakt
- 2. Øreplugg
- 3. Volumtaster
- 4. Berøringsskjerm
- 5. Hjem-tast
- 6. Nylig-tast
- 7. Av/på-knapp
- 8. Nærhetssensorer

- 10. Tilbake-tast
- 11. Mikrofon
- 12. Ladekontakt
- 13. Høyttaler
- 14. Baksidekamera
- 15. Blits
- 16. Andre mikrofon
- 17. Trygghetsknapp

9. Frontkamera

Denne veiledningen er kun ment for referanseformål. Enhetens faktiske utseende, inkludert, men ikke begrenset til farge, størrelse og skjermlayout, kan variere. Den faktiske enheten og de medfølgende elementene kan variere, avhengig av programvaren og tilbehøret som er tilgjengelig i din region eller tilbys av din tjenesteleverandør. Den lokale Doro-forhandleren kan tilby ekstra tilbehør. Det medfølgende tilbehøret fungerer best med din telefon.

#### Norsk

# Innhold

| Sette opp din Doro 8035                                              | . 1        |
|----------------------------------------------------------------------|------------|
| Trinn 1 – Pakke ut den nye telefonen                                 | . 1        |
| Trinn 2 – Komme i gang                                               | . 2        |
| Trinn 3 – Sette inn SIM-kort og minnekort                            | . 3        |
| Trinn 4 – Lade                                                       | .5         |
| Irinn 5 - Sla pa telefonen                                           | .6         |
| Step 6 – Oppstantsvenedning                                          | . 0<br>7   |
|                                                                      | . 1        |
| Logge pa Google                                                      | . (        |
| Hjelpelunksjoner                                                     | . /        |
| Sensorer                                                             | . 0<br>Q   |
| Startskiermbilde                                                     | 10         |
| Låseskjermen                                                         | 10         |
| Skjermlås1                                                           | 10         |
| Bruke telefontastene1                                                | L2         |
| Mine applikasjoner-skjermbildet1                                     | L3         |
| Rask og enkel metode for å slå av lyden på telefonen ${\mathbb C}$ 1 | 14         |
| Statuslinje1                                                         | L5         |
| Varslingspanel                                                       | L5         |
| Hurtiginnstillingspanel                                              | 16         |
| Skrive inn tekst 🖃                                                   | 10         |
| Koble til Internett                                                  | 10         |
| Batteri                                                              | 22         |
| Navigere i telefonen (∋                                              | 23         |
| Velge skiermhandlinger                                               | 23         |
|                                                                      | -0<br>2/I  |
|                                                                      | ב-ד<br>רער |
| <ul> <li>VISE</li> <li>Sende</li> </ul>                              | 24<br>25   |
|                                                                      | 20<br>26   |
|                                                                      | 20<br>26   |
|                                                                      | 20         |
| ► Snap                                                               | 20         |
| Uttorsk2                                                             | 27         |
| 🛯 🏕 Lytte til2                                                       | 27         |

| 🗡 Angi                                                                 | 27                   |
|------------------------------------------------------------------------|----------------------|
| Taleassistent                                                          | 28                   |
| Telefoninnstillinger                                                   | 29                   |
| Hvor du finner innstillingene                                          | 29                   |
| Datoen og klokkeslettet                                                | 29                   |
| Vibrer ved berøring                                                    | 30                   |
| Slå av skjerm                                                          | 30                   |
| Skrivebordsbakgrunnen                                                  | 30                   |
| Snarveier til startskjermbilde                                         | 30                   |
| Mine widgets                                                           | 31                   |
| Størrelsen på teksten                                                  | 32                   |
| Lysstyrken på skjermen                                                 | 32                   |
| Tekstkontrasten                                                        | 32                   |
| Fargeinverteringen                                                     | 32                   |
| Fargekorreksjonen                                                      | 33                   |
| Forbedre tilgjengeligheten ytterligere                                 | 33                   |
| Lydvolumet                                                             | 33                   |
| Kingetonen.                                                            | 34                   |
| Lyoinnstillingene for taleanrop<br>Pluotooth tilkohlingon <sup>®</sup> | 34<br>25             |
| Elymoduc                                                               | 26                   |
| Kohle telefonen til en detemaskin                                      | 30                   |
| Min telefoninformasion                                                 | 38                   |
| Sikkerhetskoniering                                                    |                      |
| Nullstille telefonen                                                   | 40                   |
| Minne og lagring                                                       |                      |
| Endre PIN-koden på SIM-kortet                                          | 43                   |
| Google <sup>™</sup> Play Butikk                                        | 44                   |
| Installere annlikasioner                                               | 44                   |
| Avinstallere applikasjoner                                             |                      |
| Anron                                                                  | 10                   |
| Earota at annon                                                        |                      |
| Poleta et anrop                                                        | 45                   |
| Avelutte en samtale                                                    | 43                   |
| Alternativer mens en samtale någår                                     | 46                   |
| Hodesett-                                                              | <del>4</del> 0<br>47 |
| Anronslogg                                                             |                      |
| Anropsingstillinger                                                    | 48                   |
| Nødanrop                                                               |                      |
|                                                                        | -                    |

#### Norsk

| Kontakter                                      |    |
|------------------------------------------------|----|
| Legg til ny kontakt                            | 49 |
| Administrere kontakter                         | 49 |
| Importere og eksportere kontakter              | 50 |
| Finne nødkontakter (ICE-kontakter)             | 50 |
| Innstilling for Trygghetsalarm 🛡               |    |
| Trygghetsknappen min 🎔                         | 51 |
| ICE (In Case of Emergency – i nødstilfeller) 🎔 | 53 |
| Bruke Ekstern hjelp 🖤                          |    |
| Applikasjoner                                  | 54 |
| Begynnerveiledning – Bli kjent med telefonen   |    |
| Doro Selection                                 |    |
| Meldinger                                      | 55 |
| E-post                                         | 56 |
| Kamera                                         | 57 |
| Håndtere bilder i galleriet                    | 59 |
| Doro Connect & Care                            | 60 |
| My Doro Manager                                | 64 |
| Google-søk                                     | 65 |
| Internett (nettleser)                          | 65 |
| Dokkingmodus                                   | 66 |
| Forstørrelse                                   | 67 |
| Musikk                                         | 67 |
| Høre på radio                                  | 67 |
| Kalender                                       |    |
| Alarm                                          |    |
| Værmeldingen                                   |    |
| Notatene mine                                  |    |
| Lommelykt                                      |    |
| lidtaker                                       |    |
| Kalkulator                                     |    |
| Innspilte lyder                                |    |
| Kode safe                                      |    |
| Google-apper                                   |    |
|                                                |    |
| Steuspaserte tjenester                         |    |

| Statusikoner                                     | 74 |
|--------------------------------------------------|----|
| Sikkerhetsinstruksjoner                          | 75 |
| Nettverkstjenester og priser                     | 75 |
| Betjeningsmiljø                                  | 75 |
| Medisinsk utstyr                                 | 76 |
| Områder med eksplosjonsfare                      | 76 |
| Li-ion-batteri                                   | 76 |
| Beskytt hørselen                                 | 77 |
| Nødsamtaler                                      | 77 |
| GPS/stedsbaserte funksjoner                      | 77 |
| Kjøretøy                                         | 77 |
| Beskytt dine personopplysninger                  | 78 |
| Skadelig programvare og virus                    | 78 |
| Pleie og vedlikehold                             | 79 |
| Garanti                                          | 80 |
| Spesifikasjoner                                  | 80 |
| Copyright og andre merknader                     |    |
| Kompatibel med høreapparat                       | 83 |
| Strålingsverdi (SAR)                             | 83 |
| Riktig kassering av produktet                    | 84 |
| Riktig kassering av batteriene i dette produktet | 84 |
| Samsvarserklæring                                | 85 |
|                                                  |    |

### Sette opp din Doro 8035

Når du får den nye telefonen, er det noe få ting du må gjøre før du kan begynne å bruke den.

### Trinn 1 – Pakke ut den nye telefonen

Det første trinnet er å pakke ut telefonen og kontrollere elementene og utstyret som følger med. Les gjennom denne bruksanvisningen for å gjøre deg kjent med utstyret og de grunnleggende funksjonene. Gå til <u>www.doro.com</u> eller kontakt vår Hjelpelinje hvis du ønsker informasjon om tilbehør eller andre Doro-produkter.

- Hvilke elementer som følger med enheten og hvilket tilbehør som er tilgjengelig, kan variere avhengig av region eller tjenesteleverandør.
- De medfølgende elementene er laget kun for denne enheten, og er kanskje ikke kompatible med andre enheter.
- Utseende og spesifikasjoner kan endres uten varsel.
- Du kan kjøpe ekstra tilbehør hos den lokale Doro-forhandleren. Forsikre deg om at tilbehøret er kompatibelt med enheten før du kjøper det.
- Bruk bare batterier, ladere og tilbehør som er godkjent for bruk med akkurat denne modellen. Hvis du kobler til annet utstyr, kan det medføre fare, og føre til at telefonens typegodkjenning og garanti blir ugyldig.

### Trinn 2 – Komme i gang

Du trenger kanskje følgende før du kan begynne å bruke den nye telefonen:

- nano-SIM-kort. Du må installere et SIM-kort for å kunne dra full nytte av mulighetene til den nye smarttelefonen din. Med SIM-kortet kan du ringe og bruke mobildata til å koble deg til ulike Internett-tjenester. Du får kort og kodene du trenger til det (PIN og PUK) av mobilleverandøren når du kjøper et mobilabonnement eller et SIMkontantkort. Pass på at du får et abonnement som passer til dine behov for telefonering og mobildata.
- Google-konto. Du trenger en Google-konto for å kunne bruke alle funksjonene i den nye smarttelefonen din. Hvis du ikke har en konto enda, kan du ta det helt med ro: Du vil bli ledet gjennom et kontooppsett når du starter telefonen for første gang. Det kan imidlertid være en fordel å tenke på et brukernavn og et passord, siden det skal brukes til mange tjenester, for eksempel Gmail, Google +, Google Drive, Google Photos og annet.
- **Minnekort (valgfritt).** Du kan bruke et minnekort (MicroSD) for å øke lagringsplassen på telefonen, slik at du kan lagre flere filer, bilder, videoer osv. Sett inn et minnekort, start enheten på nytt og følg instruksjonene for å velge hvordan minnekortet skal brukes. Vi anbefaler å bruke et minnekort med høy hastighet.
- **Wi-Fi-tilgang**. Hvis du har et Wi-Fi-tilgangspunkt, er det alltid en fordel å koble det til for å redusere kostnadene til datatrafikk og kanskje øke datahastigheten.

### Trinn 3 – Sette inn SIM-kort og minnekort

#### VIKTIG

Slå av telefonen og koble fra laderen før du fjerner batteridekselet.

### Fjern bakdekselet

#### VIKTIG

Pass på at du ikke skader neglene når du løsner batteridekselet. Unngå å bøye eller vri batteridekselet så mye at det blir skadet.

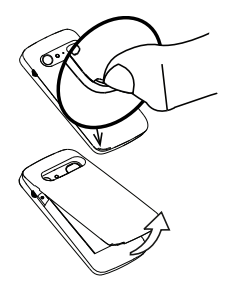

### Sett inn SIM-kortet (ikke inkludert)

Sett inn nano-SIM-kortet ved å skyve det forsiktig inn i SIM-kortholderen. Pass på at kontaktflatene på SIM-kortet vender innover, og at det skrå hjørnet vender opp, som vist. Pass på at du ikke riper opp eller bøyer kontaktflatene på SIM-kortet. Hvis det er vanskelig å fjerne / sette inn SIM-kortet, kan du bruke selvklebende tape på den synlige delen av SIM-kortet til å trekke det ut.

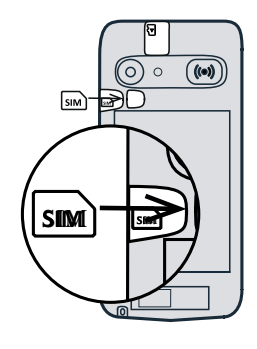

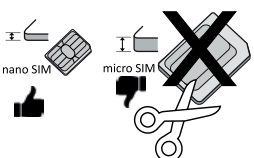

### A FORSIKTIG

Denne enheten godtar nano-SIM eller 4FF SIM-kort. Hvis du bruker et modifisert, inkompatibelt kort som er tykkere enn et nano-SIM-kort, kan det skade kortet, kortsporet og ødelegge data som er lagret på kortet.

### Sett inn minnekortet (valgfritt, ikke inkludert)

**Tips:** Vær forsiktig, slik at du ikke skraper opp eller bøyer kontaktene på minnekortet eller SIM-kortet når de settes inn i kortholderne.

Du kan også velge å sette inn et minnekort. Pass på at kontaktene på minnekortet vender som vist. Fjerne minnekortet: Finn den lille fordypningen i den synlige enden av minnekortet. Sett fingerneglen i fordypningen, og trekk kortet forsiktig ut.

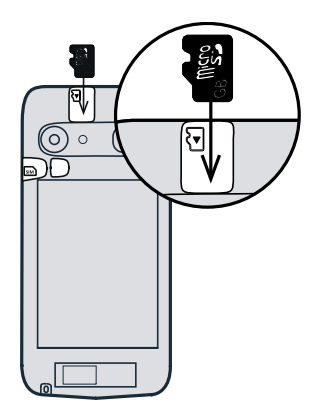

Monter bakdekselet igjen.

#### VIKTIG

Bruk kun minnekort som er kompatible med dette apparatet. Kompatibel korttype: microSD, microSDHC.

Inkompatible kort kan skade selve kortet og apparatet, og ødelegge eventuelle data som er lagret på kortet. Enkelte telefoner kan ha et forhåndsinstallert minnekort.

Se Eksternt minne, s.41 for mer informasjon.

#### Sette inn batteriet

Sett inn batteriet ved å skyve det inn i batteriholderen med kontaktflatene vendt opp og til høyre.

Monter bakdekselet igjen.

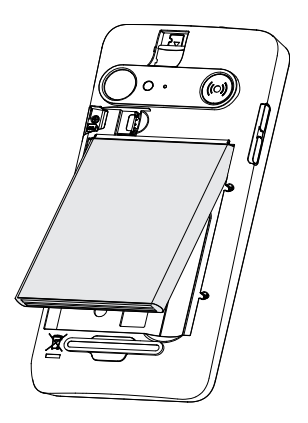

### Trinn 4 – Lade

Lad opp telefonen. Selv om det er mulig at telefonen leveres med tilstrekkelig batterinivå til at den kan slås på umiddelbart etter utpakking, anbefaler vi å lade den helt opp før den brukes første gang.

#### **FORSIKTIG**

Bruk bare batterier, ladere og tilbehør som er godkjent for bruk med akkurat denne modellen. Hvis du kobler til annet utstyr, kan det medføre fare, og føre til at telefonens typegodkjenning og garanti blir ugyldig.

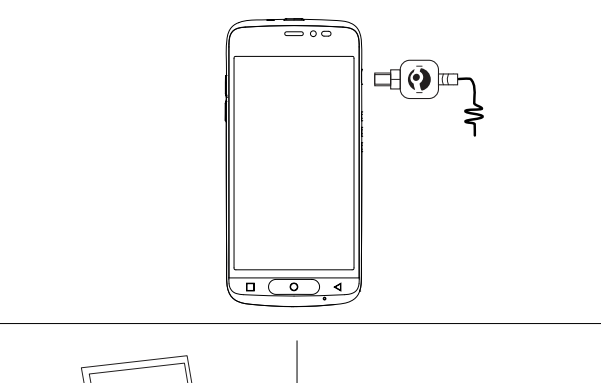

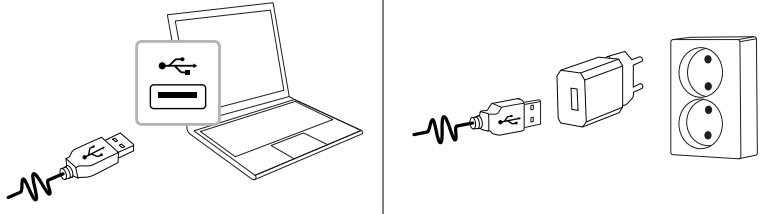

Sett den lille enden *not* av den medfølgende USB-kabelen inn i ladeporten på telefonen.

- Du kan også koble den medfølgende USB-kabelen 
  → 
  til en USB-kontakt på datamaskinen. Telefonen lades generelt raskere hvis den kobles direkte til en stikkontakt.

Telefonen lades selv om den er avslått under lading. Trykk på **På/av-knappen** for å vise ladestatus.

Norsk

#### Spar strøm

Koble laderen fra stikkontakten når batteriet er ferdig ladet og enheten er koblet fra laderen.

**Merk!** Displayet låses etter en stund for å spare strøm. Trykk på **På/avknappen** for å aktivere skjermen. Se *Låseskjermen*, s.10

## Trinn 5 – Slå på telefonen

**Merk!** Når du slår på telefonen, kan det være at de installerte applikasjonene må oppdateres. Oppdatering av applikasjoner krever Internettforbindelse, og kan ta noen minutter. Det er en fordel å bruke en Wi-Fi-tilkobling. Telefonen kan virke litt treg mens oppdateringen pågår.

- Når du har ladet enheten helt opp, slår du den på ved å holde inne **strømknappen**. Hold den inne til telefonen vibrerer og displayet tennes.
- Tast SIM-kortets PIN-kode hvis du blir bedt om det, og velg ✓ for å bekrefte. Trykk på I for å slette.
- Vent til telefonen starter.

Hvis feil PIN-kode tastes flere ganger, vises **Angi PUK** og du må taste PUK-koden (Personal Unblocking Key). Kontakt teleoperatøren hvis du ønsker mer informasjon om PIN-kode og PUK-kode. Se *Endre PIN-koden på SIM-kortet*, s.43 for informasjon om hvordan du endrer PIN-koden.

### Slå av telefonen

- Hold inne På/av-knappen til valgmenyen vises.
- Velg Slå av i valgmenyen.

# Step 6 – Oppstartsveiledning

Første gang du slår på telefonen, startes en oppstartveiledning. Følg instruksjonene for å starte personlig tilpasning av den nye telefonen din .

Det første spørsmålet du får er «**Er det første gangen du bruker en** smarttelefon?».

• Hvis du velger «Ja, jeg er en nybegynner», får du Doros unike menysystem. Dette er et handlingsbasert system, der du kan navigere i telefonen bare ved å spørre deg selv "Hva vil jeg gjøre?". Se Navigere i telefonen , s.23. • Hvis du velger «**Nei**, **jeg har allerede brukt en**», blir du spurt om du ønsker Doros handlingsbaserte menysystem eller mer tradisjonelle Android-menyer.

### Bli kjent med telefonen

### Logge på Google"

Hvis du ikke allerede har opprettet en Google<sup>™</sup>-konto som en del av oppstartsveiviseren.

#### VIKTIG

Du må ha internettilgang for å bruke denne tjenesten. Det anbefales å bruke Wi-Fi-forbindelse når det er tilgjengelig, for å redusere kostnadene til datatrafikk. Kontakt teleoperatøren for å få mer informasjon om abonnementskostnader før du aktiverer dette.

Du må ha en Google<sup>™</sup>-konto. En gratis konto gir deg tilgang til alt fra Google. Det er en praktisk måte å håndtere telefonens kontakter, kalender, påminnelser og annet på. Du kan også sikkerhetskopiere dataene dine i tilfelle du skulle miste telefonen. Du trenger ikke å bruke noen av Google-tjenestene, f.eks. Gmail, daglig hvis du ikke ønsker det, og du kan legge til andre e-postkontoer på telefonen.

#### Opprett en Google<sup>™</sup>-konto

- 1. Gå til startskjermbildet, og velg **Play Butikk**.
- 2. Følg instruksjonene på skjermen for å fullføre kontooppsettet.

#### VIKTIG

Husk Google-kontoen telefonen var logget inn på sist. Ved tilbakestilling til fabrikkinnstillinger eller oppdatering fra microSD-kort, krever Googles tyveribeskyttelse at du angir Google-kontoen telefonen sist var pålogget i oppstartsskjermbildet for å bekrefte identiteten din. Telefonen kan først slås ordentlig på når denne identitetsbekreftelsen er utført.

### Hjelpefunksjoner

Bruk symbolene til å veilede deg gjennom avsnittene i bruksanvisningen.

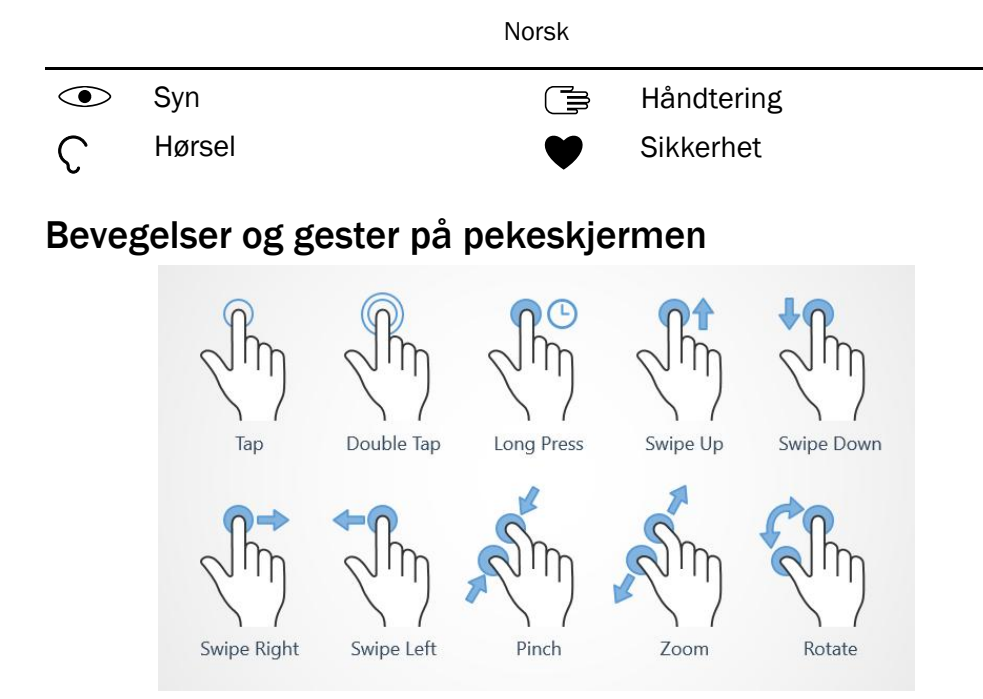

#### Trykk (Tap)

• Trykk på et element, for eksempel en knapp eller et programikon, for å velge eller åpne det. Du kan trykke for å merke av eller fjerne avmerking i lister med alternativer.

#### Dobbelttrykk (Double Tap)

• Berør samme element to ganger for å zoome inn på et kart eller et bilde.

#### Langt trykk (Long Press)

• Berør og hold på et element på skjermen. Enkelte handlinger, for eksempel hvis du vil flytte et ikon i startskjermbildet, begynner med et langt trykk.

### Sveip (Swipe Up, Swipe Down, Swipe Right and Swipe Left)

• Et sveip er når du presser fingeren mot skjermen og drar den over skjermen, slik at skjermbildet beveger seg. Hvis du for eksempel sveiper til venstre i startskjermbildet, går du til neste startskjermbilde. Dra eller beveg fingeren på skjermen i den retningen du vil gå. Tenk på det som å bruke venstre og høyre piltast på et datamaskintastatur. **Raskt sveip** betyr å sveipe raskere på en side, beveg fingeren raskt på skjermen i den retningen du vil bevege deg.

### Knip (Pinch)

• Sett to fingre et stykke fra hverandre på skjermen, og knip sammen for å zoome ut i et kart. Denne funksjonen er ikke alltid tilgjengelig.

#### Zoom (Zoom)

• Sett to fingre inntil hverandre på skjermen, og spre dem for å zoome inn. Denne funksjonen er ikke alltid tilgjengelig.

#### Roter visning i kart (Rotate)

 Bruk to fingre til å rotere kartet medurs eller moturs. Trykk på kompassnålikonet for å orientere kartet med nord mot toppen av skjermen.

#### Dra og slipp

 Dra og slipp er en måte å flytte ting på – for eksempel en app på skrivebordet – fra ett sted til et annet. Dra ved å sette fingeren på en app og holde den der. Når du drar fingeren over skjermen, blir appen dratt med over skjermen eller over flere skjermbilder. Sett fingeren der du vil at appen skal ligge, og slipp. Appen blir plassert der du slipper den.

### A FORSIKTIG

Unngå å ripe opp berøringsskjermen, berøre den med skarpe gjenstander eller la den komme i kontakt med vann. Ikke berør skjermen hvis glasset er sprukket eller knust.

### Sensorer

Enheten har sensorer som registrerer lys og nærhet.

- Lyssensor som registrerer lys og justerer skjermens lysstyrke, hvis den er innstilt på automatisk justering. Se Lysstyrken på skjermen, s.32.
- Nærhetssensor (berøringssensor) for å registrere bevegelser. Den kan slå av berøringsskjermen under taleanrop når øret er nær skjermen, for å hindre utilsiktet aktivering av andre funksjoner. Se Anropsinnstillinger, s.48

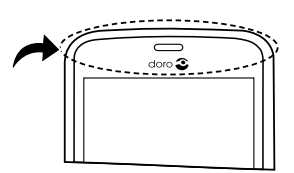

### Startskjermbilde

Startskjermbildet er åpningsskjermbildet på din Doro 8035. Her kan du samle de appene og favorittkontaktene du bruker oftest. Du kan også velge et favorittbilde som skjermbakgrunn. Bruk Google<sup>™</sup>-søkelinjen for å søke raskt etter det du leter etter. Se *Finne og legge til snarveier i menyen*, s.31 for å legge til snarveier på startskjermbildet, og *Finne og fjerne snarveier i menyen*, s.31 for å fjerne snarveier.

### Gå til startskjermbildet

• Trykk på **O**.

### Åpne det utvidede startskjermbildet

1. Sveip opp i startskjermbildet eller trykk på pilen 🕕 nederst i startskjermbildet.

**Tips:** Du kan også sveipe opp eller ned for å åpne eller lukke det utvidede startskjermbildet.

### Låseskjermen

Skjermen slås av og låses når du ikke bruker telefonen. Den låste skjermen kan vise klokkeslett og dato, samt varslinger om tapte anrop eller meldinger.

**Merk!** Telefonen fungerer selv om den er i hvilemodus. Den mottar epost, oppdateringer fra sosiale nettverk og så videre. Telefonen fortsetter også å spille musikk når skjermen er låst.

### Aktivere skjermen

• Trykk kort på **O** eller **På/av-knappen**.

### Låse skjermen

• Trykk kort på **På/av-knappen**.

## Skjermlås

Skjermlåsen hindrer uønsket aktivering av berøringsskjermen når du ikke bruker telefonen.

#### Innstillinger for skjermlås

Du kan endre hvordan du låser skjermen, for å hindre at andre får tilgang til din personlige informasjon.

- 1. Trykk på 🗡 Angi for å aktivere skjermlåsen eller endre typen skjermlås.
- Trykk på Et generelt alternativ → Skjermlås. Trykk for å velge ett av følgende:
  - Ingen for å låse opp, trykk på O eller På/av-knappen. Ingen sikkerhet.
  - Sveip (standardinnstilling) for å låse opp ved å sveipe opp med fingeren. Ingen sikkerhet.
  - **Mønster** for å låse opp ved å tegne et mønster med fingeren på skjermen. **Middels sikkerhet**.

**Merk!** Du kan tegne over punktene i en hvilken som helst rekkefølge, men du kan bare tegne over hvert punkt én gang. Mønsteret må dekke minst fire punkter.

- **PIN-kode** for å låse opp med en PIN-kode. En PIN-kode består kun av tall. Tast minst fire tall, og tast deretter koden på nytt for å bekrefte den. **Middels til høy sikkerhet**.
- Passord for å låse opp med et passord. Et passord kan bestå av bokstaver og/eller tall. Tast minst fire tegn, inkludert tall og symboler, og tast deretter passordet igjen for å bekrefte det. Høy sikkerhet

#### VIKTIG

Det er fornuftig å velge en PIN-kode eller et mønster som er lett å huske, men prøv å gjøre det vanskelig nok til at andre ikke kan gjette det. PIN-koden eller skjermlåsmønsteret utgjør telefonens tyverisikring sammen med brukernavnet og passordet til Google-kontoen. Hvis du bruker en sikker skjermlås og har en Google-konto på telefonen, gjør du det vanskeligere for tyver eller andre å få tilgang til dine personlige data eller å tilbakestille telefonen. Informasjon om den sikre skjermlåsen og brukernavn/passord til Google-kontoen må oppbevares et trygt sted! Se *Nullstille telefonen*, s.40.

**Merk!** De tilgjengelige alternativene kan variere avhengig av hvilken skjermlåsmetode som er valgt.

### Bruke telefontastene

#### Nylig-tast

- Trykk 🗖 for å vise nylig brukte applikasjoner.
  - 1. Sveip til venstre eller høyre for å lukke en applikasjon. Eller velg  $\times$  for å lukke alle samtidig.
  - 2. Trykk på en applikasjon for å åpne den.

### Hjem-tast

- Trykk på **O** for å gå tilbake til startskjermbildet.
- Hold inne **O** for å starte **Google Now**. Google Now er en intelligent personlig assistent som er utviklet av Google. Den er tilgjengelig i mobilapplikasjonen for Google-søk.

### VIKTIG

Du må ha internettilgang og en Google-konto (se *Logge på Google*<sup>™</sup>, s.7) for å bruke denne tjenesten. Det anbefales å bruke Wi-Fi-forbindelse når det er tilgjengelig, for å redusere kostnadene til datatrafikk. Kontakt teleoperatøren for å få mer informasjon om abonnementskostnader før du aktiverer dette.

Se Koble til Internett via trådløse nettverket (Wi-Fi), s.19 for å sette opp Wi-Fi.

### Tilbake-tast 🗸

• Trykk for å gå tilbake til forrige skjermbilde eller for å lukke en dialogboks eller tastaturet. Når du har gått tilbake til startskjermbildet, kan du ikke gå lenger tilbake.

### Volumtaster + / -

• Volumtastene brukes til å justere lydstyrken under en samtale.

### ▲ FORSIKTIG

Trykk på **Jeg vil** for å bytte mellom **Normalt volum** og **Spenningen i Iaderen er for høy. Koble fra Iaderen!. Normalt volum** kan være svært høy, vær forsiktig for å unngå hørselsskade.

- I standby brukes volumtastene til å justere ringevolumet.
- Justere volumnivået for musikk og videoer i applikasjoner som spiller av musikk eller annen lyd (for eksempel spill eller videospillere).
- Zoome inn i kameramodus.

### Programtaster

Android-smarttelefoner som din Doro 8035 og de fleste Android-applikasjoner har vanlige ikoner. Mange ikoner du ser på skjermen er egentlig knapper på berøringsskjermen. Hvis du ikke ser teksten, bildene eller informasjonen du ønsker, prøver du å berøre skjermen eller trykke på et ikon for å få en valgliste eller åpne en annen meny.

#### Flere alternativer

| eller *** | flere alternativer (tilgjengelig i handlingslinjen eller i apper). |
|-----------|--------------------------------------------------------------------|
| Jeg vil   | flere alternativer (tilgjengelig i handlingslinjen eller i apper). |

#### Aktivere og deaktivere funksjoner

eller 💽

aktiverte funksjoner.

eller deaktiverte funksjoner.

# Mine applikasjoner-skjermbildet

Applikasjon er et annet ord for program eller programvare, og begrepet forkortes ofte til app. Applikasjonsskjermbildet inneholder applikasjonene som er forhåndsinstallert på din Doro 8035 og andre apper du velger å installere. Applikasjonsskjermbildet strekker seg ut over det vanlige skjermbildet, så du må sveipe ned for å se alt innholdet.

### Åpne applikasjonsskjermbildet

- Sveip opp i startskjermbildet eller trykk på pilen 
   nederst i startskjermbildet.
- Trykk på **Mine programmer** for å åpne <sup>‡</sup> **Mine programmer**.
- Sveip opp eller ned for å se alle installerte applikasjoner.

**Tips:** Du kan også sveipe opp eller ned for å åpne eller lukke det utvidede startskjermbildet.

### Lukke applikasjonsskjermbildet

• Trykk på **⊲** eller **O**.

Se Doro Selection, s.54 for installasjon av applikasjoner.

Norsk

### Legge til applikasjoner

- 1. Sveip opp i startskjermbildet eller trykk på pilen 🕕 nederst i startskjermbildet.
- 2. Trykk på Mine programmer for å åpne 🏮 Mine programmer.
- 3. Trykk på Jeg vil.
- 4. Trykk på **Legg til**. Trykk på et element for å velge det:
  - Anbefalte programmer: trykk for å velge en app.
  - Vis etter kategorier for å velge et alternativ i listen. Bekreft med
     ✓.
  - Søk i Play Butikk for å gå til Play Butikk.
- 5. Finn et element du vil laste ned ved å bla gjennom kategorier eller ved å bruke søkefunksjonen.
- 6. Tapp elementet for å vise detaljerte opplysninger, og følg instruksjonene for å fullføre installasjonen/kjøpet.

### Avinstallere applikasjoner

- 1. Sveip opp i startskjermbildet eller trykk på pilen 🕕 nederst i startskjermbildet.
- 2. Trykk på Mine programmer for å åpne <sup>5</sup> Mine programmer.
- 3. Trykk på Jeg vil.
- 4. Trykk på Avinstaller.
- 5. Trykk på **m** for elementer som skal slettes. Noen apper er systemapplikasjoner, og kan ikke avinstalleres.
- 6. Trykk på **Ja** for å bekrefte.

# Rask og enkel metode for å slå av lyden på telefonen $\mathbb C$

- Bruk volumtastene til å justere ringevolumet.
- Dra glideknappen på skjermen for å justere lydnivået.
- Trykk på <sup>№</sup> for å aktivere eller deaktivere Stille. Når funksjonen er aktivert, ringer ikke telefonen når du mottar et anrop eller en melding, men skjermen tennes fortsatt.
- Trykk på "
   <sup>III</sup>" for å aktivere eller deaktivere Vibrering. Når funksjonen er aktivert, vibrerer telefonen og skjermen slås på for å varsle deg om innkommende anrop og meldinger.

Norsk

### Statuslinje

Statuslinjen øverst på skjermen viser signalstyrke, aktive og nye applikasjoner, samt batteristatus.

### Varslingspanel

Åpne varslingspanelet for å vise mer informasjon om ikonene i statuslinjen, for å vise varslinger og for å velge hurtiginnstillinger for telefonen, for eksempel **Wifi** eller **Flymodus**.

### Åpne og lukke varslingspanelet

Varslingspanelet åpnes ved å sveipe statuslinjen nedover.

Varslingspanelet lukkes ved å sveipe opp to ganger, trykke på ◀ to ganger, eller ved å trykke på O for å gå tilbake til startskjermbildet.

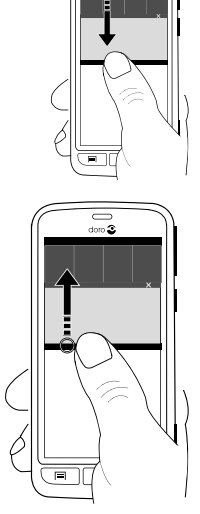

### Fjerne varslinger

- Velg **Fjern alt** for å fjerne alle varslinger. Hvis det er mange varslinger, er **Fjern alt** nederst på skjermen, dvs. ikke alltid synlig.
- Sveip til venstre eller høyre for å fjerne én om gangen.

### Varslinger på låseskjermen

Alle app-varslinger vises på låseskjermen, slik at du kan se dem. Du kan dessuten bruke dem til å styre funksjoner. Du kan gjøre følgende avhengig av den aktuelle varslingen:

- Sveipe for a avvise.
- Trykke for å svare.

• Dobbelttrykke for å gå til den aktuelle appen.

**Merk!** Skjule sensitive varslinger: Sveip statuslinjen ned for å åpne varslingspanelet, og trykk på  $\checkmark \Rightarrow \textcircled{S}$  **Et generelt alternativ**  $\Rightarrow \textcircled{S}$  **Avanserte innstillinger**  $\Rightarrow$  **Varsler**  $\Rightarrow$  **Alle apper**  $\Rightarrow$  **Ikke vis sensitivt innhold på låseskjermen**.

### Hurtiginnstillingspanel

### Bruke knappene for hurtiginnstillinger

Ved å trykke på en rute, kan du administrere funksjonen direkte med hurtiginnstillingspanelet, f.eks. slå lykten på og av eller koble til et Wi-Fi-nettverk. Et langt trykk på den samme ruten åpner den korresponderende siden i Android-innstillingene, slik at du har full kontroll.

- Wifi.
- Gjeldende mobildatanettverk.
- Bluetooth.
- Lommelykt. Se Lommelykt, s.70.
- Flymodus.

Tips: Bruk snarveien 🛹 øverst til høyre for å gå til Angi.

### Tilpasse hurtiginnstillingspanelet

Hvis du sveiper ned én gang fra toppen av skjermen på telefonen, vises varslingene dine samt en hurtigtilgangslinje med de fem første rutene i ditt hurtiginnstillingspanel.

- 1. Sveip ned fra toppen av skjermen for å vise varslingslinjen.
- 2. Trykk på Endre i nederste høyre hjørne.
- 3. Trykk og hold inne på en rute for å flytte, legge til eller fjerne den fra hurtiginnstillingene.
- 4. Trykk på  $\triangleleft$  for å gå ut av redigeringsmodus.

# Skrive inn tekst 🚍

Du kan skrive inn tekst, tall og andre tegn med skjermtastaturet. Telefonen leveres med Doro-tastaturet installert. Velg et tekstfelt for å åpne skjermtastaturet. Du kan justere skjermtastaturet på ulike måter for å forbedre lesbarheten. Norsk

#### Aktivere tastaturet

• Trykk på et tekstfelt.

### Velg Taleinndata eller Klassisk tastatur

• Trykk **Taleinndata** eller **Klassisk tastatur** for å velge hvordan du skriver inn tekst.

### Skjule tastaturet

• Velg ikonet <sup>III</sup>, eller trykk **⊲**.

### Spesialtegn og tall

- 1. Trykk på **?123** for å vise flere tegn.
- 2. Velg ønsket tegn eller velg = < for å vise flere tegn.
- 3. Velg **ABC** for å gå tilbake.

#### Bevege markøren i teksten

 Trykk et sted i teksten for å vise markøren. Sett fingeren på markøren for å flytte markøren i teksten. Når du beveger fingeren, dras markøren over teksten. Sett fingeren der du vil plassere appen, og slipp. Markøren blir plassert der du slipper den.

### Skift mellom store og små bokstaver

**Skift-tasten** sitter nede til venstre på tastaturet. Stor forbokstav aktiveres når du begynner å skrive inn tekst. Stor forbokstav betyr at den første bokstaven i ordet er stor, og resten av bokstavene er små.

# **Merk!** Trykk **Mellomromstasten vil...** to ganger for å skrive et punktum etterfulgt av et mellomrom.

- Trykk **Skift-tasten** to ganger for å skrive bare STORE BOKSTAVER.
- Trykk  $m{\Delta}$  for å skrive bare små bokstaver.
- 🕈 for å skrive med stor forbokstav.

### Smilefjes

- 1. Velg 😉 for å se en liste med smilefjes.
- 2. Velg ønsket smilefjes.
- 3. Velg **ABC** for å gå tilbake.

### Skrive tekst med stavestøtte

Når du begynner å skrive tekst, foreslår ordboken ord basert på tastene du har valgt. Stavestøtte er aktivert som standard. Når du har skrevet noe, kan du gå tilbake og trykke på et ord som er feilstavet eller feil korrigert. Trykk på det feilstavede eller feil korrigerte ordet for å velge andre mulige autokorreksjoner. Dette er den enkleste måten å rette feil på – hvis du ikke finner ordet du ønsker, bruker du Tilbake-tasten for å slette og skriver inn et nytt ord.

#### Skrive inn tekst

- 1. Begynn å skrive et ord. Tastaturet kan vise stavestøtte mens du skriver. Du kan trykke på et ord i stavestøtten under den angitte teksten for å fullføre det automatisk.
- 2. Trykk **Mellomromstasten vil...** for å beholde ordet du har skrevet inn og fortsette med neste ord.

#### Klippe ut, kopiere, lime inn og assistanse

Klipp ut, Kopier, Del, Merk alt og Lim inn er funksjoner som er tilgjengelige når du skriver en e-post, en tekstmelding eller i et tekstfelt, og stort sett overalt.

**Merk!** Et langt trykk på et ikon i handlingslinjen gjør det lettere å identifisere funksjonen, ved at det vises en tekstlinje som beskriver handlingen.

- 1. Hold på teksten du vil kopiere.
- Den valgte teksten blir uthevet
   Flytt markøren i en av endene for å utvide eller innskrenke det uthevede området.
- 3. Når det uthevede området har ønsket størrelse, velger du **Kopier** eller **Klipp ut**.
- 4. Hold på stedet der du vil lime inn. Tekstboksen **Lim inn** vises. Trykk på tekstboksen for å lime inn teksten.

**Tips:** Du kan også endre tastaturet mens du skriver en melding, via hurtiginnstillingene i varslingspanelet. Varslingspanelet åpnes ved å sveipe statuslinjen nedover.

#### Velge tastatur og tilpasse tastaturet

Du kan velge å tilpasse tastaturet, avhengig av hvilket tastatur som er valgt.

- 1. Gå til startskjermbildet og trykk på 🗡 Angi .
- Trykk på Set generelt alternativ → Set Tastaturvalgene.
- 3. Trykk på Velg et tastatur.
- 4. Trykk på det ønskede tastaturet.
- 5. Deretter trykker du **Flere alternativer** for å tilpasse tastaturet ytterligere.
- 6. Trykk på 🗸 når du er ferdig.

### Ta et skjermbilde

Det er lett og ofte nyttig å ta et bilde av skjerminnholdet på telefonen, et skjermbilde. Se *Håndtere bilder i galleriet*, s.59 for å vise skjermbildet.

#### Ta et skjermbilde

- 1. Finn skjermbildet du vil ta et bilde av.
- 2. Hold inne På/av-knappen og volum ned-knappen samtidig.

### Koble til Internett

Din Doro 8035 smarttelefon er akkurat som andre mobiltelefoner – du kan ringe og sende tekstmeldinger. Men du kan også bruke Internett, sende og motta e-post, installere apper og spill, og bruke sosiale medier som Facebook og Twitter. For å gjøre det må du være tilkoblet Internett. Hvis du ikke konfigurerte internett-tilgang i oppstartsveiviseren første gang du slo på telefonen, finner du instruksjoner for å gjøre det her.

### Koble til Internett via trådløse nettverket (Wi-Fi)

Bruk **Wi-Fi** i stedet for mobilnettet for å koble telefonen til Internett. Du har kanskje Wi-Fi i boligen allerede, og det er ofte tilgjengelig på arbeidsplassen. Dra nytte av gratis nettverk på kafeer, hoteller, tog og biblioteker. Tilkobling til Internett med Wi-Fi medfører ikke ekstra kostnader for datatrafikk, unntatt hvis du må betale for å bruke det trådløse nettverket.

- 1. Gå til startskjermbildet og trykk på 🗡 Angi 🗲
  - 😤 Internett-tilkoblingen min → Wi-Fi.

- 2. Skift  $\bigcirc$  for a aktivere. Tilgjengelige nettverk vises i en liste. Nettverkene kan være åpne eller sikrede ( $\bigcirc$ ).
- Velg et nettverk og trykk på ✓ Koble. Hvis nettverket er sikret, taster du passordet. Kontakt administratoren for det aktuelle nettverket for flere opplysninger.
- 4. Det tilkoblede nettverket er uthevet med **Tilkoblet**.

Tips: ▼ vises på statuslinjen når telefonen er tilkoblet. Du kan enkelt slå Wifi på og av fra hurtiginnstillingene i varslingspanelet. Varslingspanelet åpnes ved å sveipe statuslinjen nedover.

**Merk!** Vær oppmerksom på at telefonen husker Wi-Fi-nettverkene du kobler til. Hvis Wi-Fi er slått på, kobler telefonen automatisk til nettverket neste gang det er innen rekkevidde. Noen åpne nettverk krever at du logger på en nettside før du får tilgang til nettverket.

### Koble til Internett med mobildata

Mobildata brukes til å koble smarttelefonen til en nettverksleverandør som tilbyr mobildata. Det betyr at telefonen kan kobles til Internett når som helst når den er innenfor leverandørens dekningsområde. Dette er en tjeneste du betaler for via en månedlig plan for datatrafikk. Det kan være en grense for hvor mye data du kan bruke hver måned. Du kan begrense databruken ved å slå av mobildata. Du har i så fall ikke tilgang til Internett via mobilnettet. Du kan fortsatt bruke Wi-Fi selv om mobildata er slått av.

- Gå til startskjermbildet og trykk på 
   ▲ Angi →
   Mobildata.
- 2. Skift 👓 for å aktivere.
- 3. Trykk på ✔ når du er ferdig.

**Merk!** Du kan enkelt slå på og av **Mobildata** via hurtiginnstillingene i varslingspanelet. Varslingspanelet åpnes ved å sveipe statuslinjen nedover.

**Tips:** Kontakt teleoperatøren for å få mer informasjon om abonnementskostnader før du aktiverer dette.

#### Nettverkstjenester og priser

Apparatet er godkjent for bruk i nettverkene på 4G LTE FDD 1 (2100), 3 (1800), 7 (2600), 8 (900 MHz), 20 (800) MHz / WCDMA 1 (2100), 2 (1900), 5 (850), 8 (900) MHz / GSM 850, 900, 1800, 1900 MHz. Du må ha et abonnement hos en tjenesteleverandør for å kunne bruke apparatet.

Bruk av nettverkstjenester kan medføre trafikkostnader. Noen produktfunksjoner krever støtte fra nettverket, og du må kanskje abonnere på dem.

Enkelte operasjoner og funksjoner er avhengige av SIM-kortet og/eller nettverket, eller avhengige av kompatibiliteten til enheter og innholdsformatene som støttes. Enkelte tjenester kan endres separat.

#### Dataroaming på eller av

Når du har med enheten på reise og bytter fra nettverket til din egen leverandør til et annet, kalles det roaming. Med roaming kan du være tilgjengelig og du kan ringe og motta anrop uansett hvor du er, men bruk av andre operatørers nettverk innebærer nesten alltid en ekstrakostnad. Hvis du ønsker å bruke Internett eller andre datatjenester med mobildata, må du aktivere dataroaming. Roaming er slått **av** som standard for å begrense databruken i utlandet.

Tips: R vises i statuslinjen ved roaming.

Telefonen kan bruke Internett via Wi-Fi-tilkobling selv om du deaktiverer roaming.

**Merk!** Det kan være dyrt å bruke datatjenester ved roaming. Kontakt teleoperatøren for å få informasjon om takstene for dataroaming før du bruker dataroaming.

#### Slå dataroaming på eller av

- 2. Bruk **Dataroaming**-bryteren **I** til å aktivere/deaktivere, og bekreft.

### Batteri

### **Raskere lading**

- 1. Slå av enheten eller skjermen mens du lader batteriet, for at ladingen skal gå raskere. Trykk på **På/av-knappen** for å vise ladestatus.
- 2. Enheten kan brukes under lading, men det kan ta lengre tid å lade batteriet helt opp.
- 3. Hvis enheten blir varm eller omgivelsestemperaturen stiger, kan ladehastigheten bli redusert automatisk. Dette er normalt, og gjøres for å unngå skade på enheten.

### Batterisparemodus

Aktivering av batterisparemodus bidrar til å forlenge batteriets levetid. Batterisparing er laget for å aktiveres når telefonens batterinivå når et bestemt nivå. Flere funksjoner går tregere for å spare batteri, for eksempel: bakgrunnssynkronisering, vibrering (vibrering ved berøring deaktiveres), e-post og/eller meldingsprosesser og annet.

1. Gå til startskjermbildet og trykk på 🗡 Angi 🗟 Et generelt alternativ

 $\rightarrow$  ••• Avanserte innstillinger  $\rightarrow$  Batteri  $\rightarrow$   $\vdots$   $\rightarrow$  Batterisparing.

- 2. Skift for å aktivere. Når du slår på bryteren, ser du at fargen på bryteren endres og statuslinjen øverst på skjermen blir oransje. Dette viser umiddelbart at modusen er aktivert (men ikke nødvendigvis slått på).
- 3. Hvis du vil aktivere strømsparemodus automatisk når gjenværende batterieffekt når et forhåndsinnstilt nivå, trykker du **Slå på automa-tisk** og velger et alternativ.

**Merk!** Du blir spurt om du vil aktivere batterisparefunksjonen når batterinivået når 20 %. Batterisparefunksjonen slås av automatisk når du lader enheten.

#### Redusere batteriforbruket

Her er noen tips til hvordan du kan forlenge telefonens batterilevetid ved å redusere batteriforbruket.

• Lad telefonen ofte, helst hver dag. Ladingen påvirker ikke batteriets levetid.

- Nedlasting fra internett er strømkrevende, og bør deaktiveres når du ikke laster ned data via mobilnettverket. Data sendes fortsatt via Wi-Fi-nettverk.
- Slå av **Wi-Fi** når funksjonen ikke er i bruk. Bruk varslingspanelet for å deaktivere funksjonene.
- Slå av **Bluetooth** når funksjonen ikke er i bruk. Bruk varslingspanelet for å deaktivere funksjonene.
- Deaktiver automatisk synkronisering av apper, og synkroniser applikasjoner som e-post, kalender og kontakter manuelt.
- Bruk **Batteristatus**-menyen på enheten for å se hvilke applikasjoner som bruker mest strøm.
- Reduser skjermens lysstyrke. Se Lysstyrken på skjermen, s.32.
- Slå av enheten eller aktiver **Flymodus** når du befinner deg i områder uten dekning. Enheten skanner hele tiden etter tilgjengelige nett-verk, noe som trekker strøm. Se *Flymodus*, s.36.
- GPS-funksjonen krever også mye batteristrøm. Hvis du ønsker å hindre at apper rapporterer plasseringen din automatisk, slår du av Stedsrapportering. Se *Slå av GPS-stedstjenester*, s.74.
- Bruk originale Doro håndfrienheter når du hører på musikk. Håndfrienheter bruker mindre batteri enn høyttalerne på enheten.
- Lås skjermen når den ikke er i bruk. Trykk på **På/av-knappen** for å slukke displayet. Se *Låseskjermen*, s.10.

## Navigere i telefonen 🗲

### Velge skjermhandlinger

Doros unike telefonmeny er handlingsbasert, og lar deg navigere i telefonen bare ved å spørre deg selv Hva vil jeg gjøre?

For eksempel å sende en e-post til en kontakt i telefonboken.

- 1. Trykk på knappen **Sende**. Du blir spurt **Hva?**, og svarer ved å trykke **En e-post**.
- 2. Du blir spurt **Til hvem?**, og svarer ved å trykke **En kontakt**.
- 3. Trykk for å velge en kontakt.
- 4. Angi emne.
- 5. Trykk på **Neste** for å skrive e-posten.
- 6. Trykk eventuelt på Jeg vil for å vise flere alternativer:
- 7. Trykk på Send når du er ferdig.

# Anrope

Ringe noen.

- **Et nummer** for å taste et telefonnummer. Se Anrop, s.45.
- **En kontakt** for å ringe fra kontaktlisten. Se *Anrop*, s.45 eller *Kontakter*, s.49 for mer informasjon.
- Fra historikk for å ringe fra anropsloggen. Se Anropslogg, s.47
- **Taleposten min** for å ringe talepostkassen. Se Anropsinnstillinger, s.48.

### Vise

For å finne mange av de mest brukte appene.

- **Meldingene mine** for å vise meldinger.
- **E-posten min** for å vise e-post, opprette eller legge til en e-postkonto. Se *E-post*, s.56
- Min anropslogg for å vise anropslogger. Se Anropslogg, s.47
- Bildene og videoene mine for å vise lagrede bilder og videoer. Se Håndtere bilder i galleriet, s.59
- Mine kontakter for å se og bruke ICE-kortet (In Case of Emergency – i nødstilfeller). Se *Kontakter*, s.49
- Noe på Internett for å søke på Internett. Se Internett (nettleser), s.65
- Kalenderen min for å se kalender og hendelser. Se Kalender, s.68
- **En alarm** for å vise alarmer og legge til en ny. Se Alarm, s.69.
- Værmeldingen. Se Værmeldingen, s.69.
- Stedet mitt for å åpne Google Maps og finne din plassering, søke etter adresser, finne veien og annet.
- **Mine programmer** for a finne dine apper. Se *Mine applikasjoner-skjermbildet*, s.13

- Mine verktøy for å gå til verktøyappene:
  - Forstørrelsesglasset for å forstørre tekst og små deler osv. Se Forstørrelse, s.67.
  - **S** Tidtakeren for å stille inn et nedtellingstidsur. Se *Tidtaker*, s.70.
  - **Kalkulatoren** for å foreta utregninger. Se Kalkulator, s.70.
  - *K* Notatene mine. Se Notatene mine, s.69.
  - 🌔 🥕 I mørket for å slå på og av. Se Lommelykt, s.70.
- Min telefoninformasjon for å vise informasjon og data om telefonen.

### Sende

For å sende og dele meldinger, e-post, bilder og annet fra telefonen.

- En melding. Se Skrive meldinger, s.55
- **En e-post**. Se Skrive e-post, s.57
- **Et bilde eller en video** for å sende et bilde eller en video. For å vise lagrede bilder og videoer. Se *Håndtere bilder i galleriet*, s.59
- **Et kontaktkort** for å sende et kontaktkort.
- Et notat. Se Notatene mine, s.69.
- Stedet mitt for å sende din nåværende plassering.
- **En musikkfil** for å sende en musikkfil.
- Et lydopptak for å spille inn og sende en innspilt lyd, se *Innspilte lyder*, s.70.

For å åpne det utvidede startskjermbildet

- 1. Sveip i startskjermbildet eller trykk på pilen 🕕 nederst i startskjermbildet.
- Trykk på **Tilbake-tasten** eller **O Hjem-tasten** for å lukke det utvidede skjermbildet.

### 🔍 Søke

For å finne informasjon på Internett, finne veien til et sted eller finne ut hvilken musikk du hører på.

- **Noe på Internett** for å søke på Internett. Se *Internett (nettleser)*, s.65.
- **En kjørerute, en adresse, et sted** for å finne en adresse, et sted eller finne veien fra der du befinner deg.
- **Noe i telefonen min** for å søke på telefonen etter filer, bilder eller kontakter og annet.

## Legge til

For å legge til nye kontakter, notater, alarmer, hendelser osv.

- **En kontakt** for å opprette en ny kontakt. Se *Legg til ny kontakt*, s.49.
- **Et notat** for å skrive et notat. Se Notatene mine, s.69.
- **En alarm** for å stille inn alarmer eller påminnelser. Se Alarm, s.69.
- **En hendelse** for å legge inn en hendelse og få en påminnelse når den begynner. Se *Kalender*, s.68.
- En talepost for å spille inn og sende en innspilt lyd, se Innspilte lyder, s.70.
- **En app** for å legge til nye applikasjoner. Se Doro Selection, s.54.
- Snarveiene på startskjermen for å velge snarveiene du vil ha tilgang til på startskjermbildet.
- Win informasjon i nødstilfeller (ICE). Se ICE (In Case of Emergency i nødstilfeller) ♥, s.53.

### 🙆 Snap

Dokumenter en hendelse med et bilde, video eller lyd.

- **Et bilde** for å ta bilder. Se *Kamera*, s.57.
- **En video** for å spille inn en video. Se *Kamera*, s.57.
- **En selfie** for å ta et bilde av deg selv. Se *Ta en selfie (et bilde av deg selv)*, s.58.

# 🗘 Utforsk

For å oppdage apper, telefonen din, steder nær deg eller noe på Internett.

- **Sympositive Section** Nye programmer for a vise dine apper og legge til nye. Se Doro Selection, s.54.
- **Telefonen min** for å finne ut mer om telefonens grunnleggende funksjoner. Se *Begynnerveiledning Bli kjent med telefonen*, s.54.
- **Rundt meg** for å finne nyttige tilbud i nærheten av der du befinner deg.
- **Noe på Internett** for å søke på Internett. Se *Internett (nettleser)*, s.65.

# 🞧 Lytte til

For å høre på radio, musikk eller meldinger i talepostkassen.

- **Radioen** for å høre på FM-radio. Se Høre på radio, s.67.
- Musikken min for å søke etter og høre på nedlastet musikk. Se *Musikk*, s.67.
- **Et lydopptak** for å søke etter og høre på innspilte lyder. Se *Innspilte lyder*, s.70.
- Meldinger fra taleposten min for å høre på meldingen(e) du bruker i talepostkassen og på mottatte meldinger. Se Anropsinnstillinger, s.48.

# 🗡 Angi

For å administrere telefonens innstillinger.

- **En alarm** for å stille inn en alarm. Se Alarm, s.69.
- Internett-tilkoblingen min for å aktivere og sette opp Internettforbindelsen. Se Koble til Internett, s.19.

- Mine andre tilkoblinger for å aktivere og stille inn tilkobling med Bluetooth-tilkoblingen eller Alternativer for geoposisjon. Se Bluetooth-tilkoblingen<sup>®</sup>, s.35 eller Stedsbaserte tjenester, s.73.
- Min startskjerm for å tilpasse startskjermbildet med din egen bakgrunn og dine egne snarveier. Se Skrivebordsbakgrunnen, s.30 og Snarveier til startskjermbilde, s.30.
- ▲ Innstilling for Trygghetsalarm for å stille inn trygghetsknappen og administrere dine ICE-opplysninger (In Case of Emergency i nød-stilfeller). Se Trygghetsknappen min ♥, s.51 eller ICE (In Case of Emergency i nødstilfeller) ♥, s.53. Du kan også starte fjernhjelp fra denne menyen ved behov. Se Bruke Ekstern hjelp ♥, s.53.
- Wy Doro Manager er en praktisk nettjeneste som gjør det enda enklere å eie en Doro-telefon. Eieren av Doro-telefonen og familien kan logge inn på nettsidene og enkelt administrere telefonens innstillinger og innhold uansett hvor de befinner seg. Tjenesten kan også brukes til å overføre data til en ny telefon, eller til å la familie eller venner hjelpe deg uansett hvor de er. Se *My Doro Manager*, s.64.
- **Et visningsalternativ** for å stille inn tekststørrelse og kontrast, skjermens lysstyrke, farger og lydoppsett for taleanrop (høreapparat).
- Lydinnstillinger for å stille inn ringetone, volum og administrere telefonens lydinnstillinger. Du kan konfigurere lydinnstillingene til høreapparatet ditt. Se Lydinnstillingene for taleanrop, s.34.
- Et generelt alternativ for å stille inn skjermens lysstyrke, lydvolum og vibrasjon på/av, haptisk tilbakemelding (vibrasjon på/av når du trykker på skjermen), lagring på telefonen eller på minnekortet, telefonens språk, dato og klokkeslett, og mer avanserte Android-innstillinger.

# Taleassistent

Noen språk har støtte for taleassistent, som er en stemmestyrt, smart assistent. Du kan bruke taleassistenten til å starte apper, stille alle typer spørsmål, legge planer og utføre en rekke nyttige oppgaver. Hvis du ikke er kjent med taleassistenten, forklarer den deg hvordan den fungerer og hva du kan gjøre. Start funksjonen ved å trykke Taleassistent eller ved å trykke langt på hjem-tasten. Skjermen viser noe som ser ut som et meldingsskjermbilde for tekstsvar og lenker, og talefunksjoner for å besvare spørsmål høyt – du kan også skrive inn spørsmål hvis du vil bruke den i et stille miljø. Den gir deg noen tips om hva du kan prøve, og hvis du har erfaring med taleassistenter ved du hvilken type spørsmål den kan besvare. Dette omfatter enkle spørsmål som:

- Hvordan er været i dag?
- Hvor langt er det til London?
- Hva er de siste næringslivsnyhetene?
- Hva er de nyeste sportsresultatene?
- Hvor gammel er du?

Taleassistanse er en funksjon som er i rask utvikling, og den kommer til å bli oppdatert ofte. Prøv gjerne tjenesten for å se hva den kan gjøre for deg.

## Telefoninnstillinger

## Hvor du finner innstillingene

Brukes til å åpne de vanligste innstillingene for telefonen

1. Gå til startskjermbildet og trykk på 🗡 Angi.

### For å åpne avanserte innstillinger for telefonen

- 1. Sveip statuslinjen nedover for å åpne Varslingspanel.
- 2. Trykk 🗡 i øverste høyre hjørne.
- 3. Trykk på 🏝 Et generelt alternativ → \*\*\* Avanserte innstillinger.

### Datoen og klokkeslettet

Telefonen skal allerede være innstilt på riktig klokkeslett, dato og tidssone. Dette kommer fra nettverksleverandøren. Hvis ikke, kan du stille den selv. Gjør følgende for å finne innstillingene:

- Gå til startskjermbildet og trykk på ✓ Angi →
   Et generelt alternativ.
- 2. Trykk på Datoen og klokkeslettet.
  - Auto tid for å oppdatere klokkeslett, dato og tidssone automatisk.Auto tid er aktivert som standard.

**Merk!** Slå av **C** for å deaktivere funksjonen og stille klokkeslett, dato og tidssone manuelt.

- Angi tidsformat for å velge 24 timers eller 12 timers format.
- 3. Trykk på ✔ når du er ferdig.

### Vibrer ved berøring

Hvis haptisk tilbakemelding aktiveres, vibrerer enheten med lyd når du spiller musikk, og den vibrerer ved berøring i apper som støtter det.

- Gå til startskjermbildet og trykk på 
   Angi → 
   Et generelt alternativ → 
   Den haptiske tilbakemeldingen.
- Deaktivere bryteren  $\checkmark$ . Bekreft med  $\checkmark$ .

# Slå av skjerm

Du kan stille inn hvor lenge enheten venter før skjermbelysningen slås av.

- Gå til startskjermbildet og trykk på 
   Angi → <sup>G</sup> Et generelt alternativ → <sup>G</sup> Tidsavbruddet på skjermen. Trykk for å stille inn varighet.
- 2. Bekreft med  $\checkmark$ .

### Skrivebordsbakgrunnen

Skjermbakgrunn er bakgrunnen i startskjermbildet og på låseskjermen. Du kan endre skjermbakgrunnen til et bilde, for eksempel et bilde du har tatt eller forhåndslastede bilder.

- 1. Gå til startskjermbildet og trykk på 🗡 Angi → 📬 Min startskjerm.
- 2. Trykk på Skrivebordsbakgrunnen.
- 3. Trykk på Endre.
  - Galleri
  - Dynamisk bakgrunn
  - Doro-skrivebordsbakgrunn
- 4. Trykk på et bilde for å velge det, og bekreft med  $\checkmark$ .

**Merk!** Du kan også tilbakestille til standard skjermbakgrunn. Trykk **Nullstill** for å tilbakestille.

### Snarveier til startskjermbilde

Hva er en snarvei? En snarvei kan vise til en kontakt eller en applikasjon.
#### Legge til en snarvei fra startskjermbildet

- 1. Du kan legge til eller fjerne en snarvei direkte fra startskjermbildet. Trykk  $\oplus$ .
- 2. Trykk  $\oplus$  en gang til.
- 3. Velg et element som skal legges til som snarvei fra listen.
- 4. Bekreft med  $\checkmark$ .
- Deaktiver snarveier med bryteren  $\checkmark$ . Bekreft med  $\checkmark$ .

### Finne og legge til snarveier i menyen

- 1. Gå til startskjermbildet og trykk på 🗡 Angi → 📬 Min startskjerm.
- 2. Trykk på Mine snarveier.
- 3. Trykk  $\oplus$  for å legge til og trykk for å velge f.eks. Fest en kontakt i valglisten. Bekreft med  $\checkmark$ .

Merk! Du må fjerne en snarvei før du kan erstatte den.

### Finne og fjerne snarveier i menyen

- 1. Gå til startskjermbildet og trykk på 🗡 Angi → 📬 Min startskjerm.
- 2. Trykk på Mine snarveier.
- 3. Trykk  $\bigcirc$  for a velge en snarvei, og bekreft med  $\checkmark$ .

# Mine widgets

En widget er en smart funksjon på Android-telefoner. En widget fungerer som et miniprogram eller et informativt vindu som også er en snarvei til en annen, større app på enheten. Med en widget trenger du ikke å åpne den store appen. Widgeten viser informasjonen direkte i startskjermbildet. Widgets er ofte skjermenheter som klokker, nedtelling til hendelser, auksjonstickere, aksjetickere, informasjon om flyankomster, værvarsel osv.

### Finne og legge til en widget i menyen

Du kan plassere enda flere widgets i startskjermbildet ved å følge disse trinnene.

- 1. Sveip til venstre i startskjermbildet for å gå til neste startskjermbilde.
- 2. Trykk på Jeg vil.
- 3. Trykk på Legg til widget.

4. Hold med fingeren for å velge ønsket widget. Dra og slipp widgeten til startskjermbildet.

Tips: Du finner flere apper på Play Butikk.

# Størrelsen på teksten

- Gå til startskjermbildet og trykk på 
  Angi →
  Et visningsalternativ → <sup>A</sup> Størrelsen på teksten.
- 2. Trykk Normal og trykk for å velge et alternativ i listen.
- 3. Trykk på ✔ når du er ferdig.

# Lysstyrken på skjermen

Du kan justere skjermens lysstyrke. Standardinnstillingen er **Automatisk**. Vi anbefaler å beholde denne innstillingen for å spare batteriet.

- Gå til startskjermbildet og trykk på 
  ▲ Angi →
  ▲ Et visningsalternativ → 
  ↓ Lysstyrken på skjermen.
- 2. Skift 🕶 for å deaktivere.
- 3. Dra glideknappen for å justere skjermens lysstyrke manuelt. Jo høyere verdi, jo lysere er skjermen.
- 4. Trykk på ✔ når du er ferdig.

# Tekstkontrasten

For å øke kontrasten for tekst og bilder på skjermen og gjøre objekter tydeligere og lettere å gjenkjenne.

1. Gå til startskjermbildet og trykk på 🗡 Angi 🗲

 $\Box$  Et visningsalternativ  $\rightarrow$   $\bullet$  Tekstkontrasten.

2. Skift  $\checkmark$  for a aktivere. Bekreft med  $\checkmark$ .

# Fargeinverteringen

- 1. Gå til startskjermbildet og trykk på ≁ Angi →
  - $\blacksquare$  Et visningsalternativ  $\rightarrow$   $\bigcirc$  Fargeinverteringen.
- 2. For å skifte til hvit tekst på mørk bakgrunn. Trykk på ✔ når du er ferdig.

**Merk!** Alle fargene på skjermen blir omvendt, og noen av fargekombinasjonene kan se merkelige ut.

# Fargekorreksjonen

- 1. Gå til startskjermbildet og trykk på 🖊 Angi 🔶
  - 🖵 Et visningsalternativ 🔿 💉 Fargeinverteringen.
- 2. For å skifte fargemodus slik at personer med nedsatt fargesyn kan se ting tydeligere. Trykk for å velge:
  - Deaktivert
  - Monokromasi (svart-hvitt-visning)
  - Invertert deuteranomali
  - Deuteranomali (forbedre oppfattelsen av fargen grønn) (rødtgrønt)
  - Invertert protoanomali
  - Protanomali (forbedre oppfattelsen av fargen rød) (rødt-grønt)
  - Invertert tritanomali
  - Tritanomali (forbedre oppfattelsen av fargen blå) (blått-gult)

Trykk på 💙 når du er ferdig.

# Forbedre tilgjengeligheten ytterligere

Du kan forbedre tilgjengeligheten ytterligere med funksjoner som gjør enheten lettere å bruke for personer med nedsatt syn, hørsel eller bevegelighet.

- 1. Gå til startskjermbildet og trykk på 🗡 Angi 🗲
  - 🔄 Et generelt alternativ 🗲 🚥 Avanserte innstillinger 🗲
  - Tilgjengelighet.

# Lydvolumet

Justere innstillinger for ulike lyder på enheten.

1. Gå til startskjermbildet og trykk på 🗡 Angi 🗲

```
➡ Lydinnstillinger → ➡ Lydvolumet.
```

- 2. Dra glideknappen for å justere volumet (eller trykk minus- eller pluss-ikonet).
  - Ringetone og varsler.

- Musikk, videoer, spill.
- Alarmer.
- Vibrer også ved anrop.
- 3. Trykk på ✔ når du er ferdig.

**Tips:** Du kan også trykke på volumtastene for å justere volumet. Under en samtale brukes volumtastene til å justere volumet i samtalen, og i standby brukes de til å justere ringetonevolumet.

# Ringetonen

Justere innstillinger for ulike lyder på enheten.

Gå til startskjermbildet og trykk på 
 ✓ Angi → 
 ✓ Lydinnstillinger→
 ✓ Ringetonen.

**Tips:** Trykk **D** for å spille av, og trykk **D** for å stoppe.

- Ringetone og trykk for å velge et alternativ i listen. Bekreft med
  ✓.
- **Tone for meldinger og varsler** trykk for å velge et alternativ i listen.
- Gjentagende varslingstone slå på 死 for å aktivere.
- 2. Når du er ferdig, trykker du  $\checkmark$  for å bekrefte.

**Tips:** Du kan også trykke på volumtastene på siden av telefonen for å justere volumet.

# Lydinnstillingene for taleanrop

Hvis du bruker høreapparat eller har vanskelig for å høre telefonen i støyende omgivelser, kan du tilpasse telefonens lydinnstillinger.

- 1. Gå til startskjermbildet og trykk på  $\checkmark$  Angi  $\rightarrow$   $\clubsuit$  Lydinnstillinger  $\rightarrow$   $\Im$  Lydinnstillingene for taleanrop.
- 2. Trykk **Normal** for å velge:
  - Normal for normal hørsel i normale omgivelser.
  - Høy for moderat svekket hørsel eller bruk i støyende omgivelser.
  - HAC modus for bruk med høreapparat.
- 3. Trykk på ✔ når du er ferdig.

### Kompatibel med høreapparat $ar{C}$

Denne telefonen er kompatibel med høreapparat. Kompatibilitet med høreapparat er ingen garanti for at et bestemt høreapparat fungerer sammen med en bestemt telefon. Mobiltelefoner inneholder radiosendere som kan forstyrre høreapparatets funksjon. Denne telefonen er testet for bruk med høreapparater for noen av de trådløse teknologiene som brukes, men det kan finnes nyere trådløsteknologi som ennå ikke er testet for bruk med høreapparater. Test funksjonen før du foretar et kjøp for å forsikre deg om at et bestemt høreapparat fungerer sammen med denne telefonen.

Standarden for høreapparaters kompatibilitet inneholder to typer klassifisering:

- M: Hvis du vil bruke høreapparatet i denne modusen, kontrollerer du at høreapparatet er innstilt på M-modus eller akustisk koblingsmodus, og plasserer telefonmottakeren nær den innebygde mikrofonen i høreapparatet. Prøv telefonen i ulike posisjoner i forhold til høreapparatet for å oppnå best mulig resultat. Hvis du for eksempel holder mottakeren litt over øret, kan det gi bedre ytelse ved høreapparater der mikrofonen er plassert bak øret.
- **T**: Hvis du vil bruke denne modusen, kontrollerer du at høreapparatet er innstilt på **T-modus** eller teleslynge-koblingsmodus (ikke alle høreapparater har denne modusen). Prøv telefonen i ulike posisjoner i forhold til høreapparatet for å oppnå best mulig resultat. Hvis du for eksempel holder mottakeren litt under eller foran øret, kan det gi bedre ytelse.

### Bluetooth-tilkoblingen<sup>®</sup>

Du kan koble telefonen trådløst til andre Bluetooth<sup>®</sup>-kompatible enheter, som hodetelefoner eller andre mobiltelefoner.

**Merk!** Bluetooth kan bruke mye batteristrøm. Ikke glem å slå av når den ikke er i bruk.

### Paring med andre Bluetooth-enheter

1. Gå til startskjermbildet og trykk på 🗡 Angi 🔿

<sup> $\otimes_{\circ}$ </sup> Mine andre tilkoblinger  $\rightarrow$  Bluetooth-tilkoblingen.

- 2. Skift 💽 for å aktivere.
- 3. Trykk for å velge enheten du vil koble til.

Merk! Hvis du ikke finner enheten du vil koble til, trykker du på → Last inn på nytt for å oppdatere listen. Du kan også gjøre enheten synlig for andre. Det er et valg du gjør på enheten. Se bruksanvisningen for enheten.

- 4. Det kan være at du blir bedt om angi et passord eller trykke på en knapp. Hvis du blir bedt om det, taster du passordet eller bekrefter tilkoblingen på telefonen eller den andre enheten.
- 5. Når du har bekreftet passordet (eller ikke), er enhetene sammenkoblet og kan kommunisere. Du kan begynne å bruke enheten.
- 6. Trykk : for å vise tilgjengelige alternativer.

**Merk!** Fordi enhetene nå er paret, blir forbindelsen gjenopprettet når du slår på Bluetooth på enheten og den andre enheten er på. Enhetene forblir paret til paringen oppheves.

### **Oppheve paring**

Gå til startskjermbildet og trykk på

### <sup>₿</sup>♀ Mine andre tilkoblinger → Bluetooth-tilkoblingen.

- 2. De parede enhetene vises i listen.
- 3. Trykk 🍄 ved siden av navnet på enheten du vil oppheve paring for.
- 4. Trykk på Glem.

**Merk!** Du kan slå av den andre enheten eller deaktivere Bluetooth på den andre enheten.

# Flymodus

l **Flymodus** kan du ikke ringe opp eller motta anrop, surfe på nettet eller laste ned e-post, eller gjøre noe annet som krever Internettforbindelse. Dette for å unngå forstyrrelser på følsomt utstyr. Du kan fortsatt spille spill, høre på musikk, se video og annet innhold, så lenge innholdet er lagret på minnekortet eller i den interne lagringen.

Når du tar med deg telefonen til utlandet, kan du ha den i flymodus. Hvis du gjør det, er det ingen fare for at det påløper roaming-kostnader, og du kan fortsatt aktivere Wi-Fi. Aktiver **Flymodus** når du befinner deg på steder uten dekning. Dette for å spare batteriet, siden telefonen hele tiden søker etter tilgjengelige nettverk, noe som trekker strøm. Du kan bli varslet med alarmer hvis alarmer er aktivert.

- Gå til startskjermbildet og trykk på 
  ▲ Angi →
  Et generelt alternativ → \*\*\* Avanserte innstillinger → \*\*\* Mer.
- 2. Trykk på Flymodus.
- 3. Skift 🔎 for å aktivere.

**Tips:** Du kan også aktivere ved å holde innen **På/av-knappen** og deretter velge **Flymodus** i menyen som vises. Du kan også aktivere flymodus fra hurtiginnstillingene i *Varslingspanel*.

**Tips:** F vises på statuslinjen når funksjonen er aktivert. Du kan enkelt slå **Flymodus** på og av fra hurtiginnstillingene i varslingspanelet. Varslingspanelet åpnes ved å sveipe statuslinjen nedover.

# Koble telefonen til en datamaskin

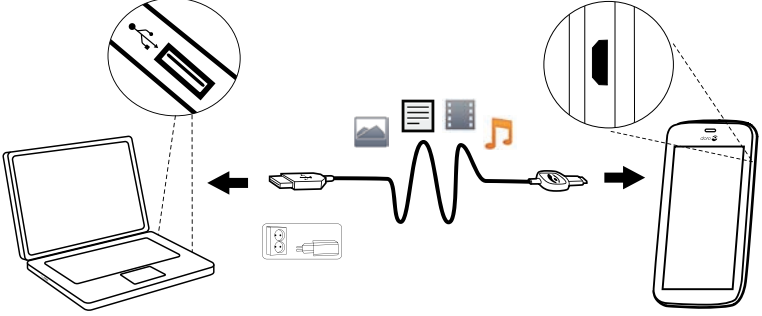

Koble telefonen til en datamaskin og start overføring av bilder, musikk og andre filtyper. Alt du trenger å gjøre er å koble en USB-kabel mellom telefonen og datamaskinen. Fra filutforskeren på datamaskinen kan du dra og slippe innhold mellom telefonen og datamaskinen.

**Merk!** Det kan være at opphavsrettsbeskyttet materiale ikke kan overføres.

**Tips:** Hvis minnekort er valgt som standard lagringssted, blir alle bilder og videoer som er tatt med telefonen lagret i mappen **DCIM/Camera** på minnekortet.

#### Dra og slipp innhold mellom telefonen og en datamaskin

1. Koble til telefonen med en USB-kabel.

**Merk!** Det kan være at du må vente til driveren er installert på datamaskinen før du får tilgang til telefonen. Mac-brukere, se <u>https://www.android.com/filetransfer/</u>.

- 2. På dataskjermen blir du bedt om å velge hva du vil gjøre når du kobler telefonen til en datamaskin.
- 3. Velg å åpne enheten og vise filene i filutforskeren på datamaskinen.
- 4. Vent til telefonen/minnekortet vises som en ekstern disk i filutforskeren på datamaskinen.
- 5. Dra og slipp de valgte filene mellom telefonen og datamaskinen.
- 6. Bruk om nødvendig funksjonen **Trygg fjerning av maskinvare** på datamaskinen
- 7. Fjern USB-kabelen når du er ferdig.

**Tips:** Du kan velge ulike tilkoblingsmetoder for telefonen når du kobler den til en datamaskin. Sveip ned statuslinjen og trykk på

**USB for filoverføring**, og trykk for å velge ett av alternativene i **Bruk USB for**.

**Merk!** Når telefonen/minnekortet er koblet til datamaskinen, har ikke telefonen tilgang til minnekortet. Enkelte funksjoner og programmer i telefonen, for eksempel kameraet, er kanskje ikke tilgjengelige. Du kan overføre filer med en USB-kabel til de fleste enheter og operativsystemer som støtter USB-masselagring.

# Min telefoninformasjon

Du kan vise enhetsinformasjon som gjeldende programvareversjon, batteristatus eller oppdatering av programvaren på enheten.

- 1. Gå til startskjermbildet og trykk på 🥗 Vise 🗲
  - Min telefoninformasjon.
  - **Batteriinformasjon** for å vise informasjon og statistikk om batteristatus og brukshistorikk for batteriet.
  - Lagring kontroller status for brukt og tilgjengelig minne.
  - **Telefonstatus** for å kontrollere system- og programvareversjoner og annet.

- Enhetsoppdatering for å se etter tilgjengelige programvareoppdateringer.
- Juridisk informasjon for å se vilkår og betingelser, samt annen juridisk informasjon.

#### Oppdatere enheten

Når en oppdatering av systemprogramvaren er tilgjengelig og enheten din er koblet til et Wi-Fi-nettverk, lastes programvaren automatisk ned via FOTA-tjenesten (firmware over-the-air). Du må bekrefte installasjonen av oppdateringen av systemprogramvaren.

#### VIKTIG

Mens oppdateringen pågår, vil telefonen være midlertidig ute av drift, også for nødanrop. Alle kontakter, bilder, innstillinger osv. er trygt lagret i telefonen. Ikke avbryt oppdateringsprosessen.

Vi anbefaler alltid å oppdatere enheten til nyeste programvareversjon for å få best mulig ytelse og de siste forbedringene. Når ny programvare blir tilgjengelig, vises en melding i statuslinjen eller som en varsling. Velg meldingen for å starte nedlastingen.

Nedlastingshastigheten kan variere, avhengig av internettforbindelsen.

### Sikkerhetskopiering

Google-kontoinformasjonen din er innstilt på automatisk sikkerhetskopiering. Følg innstillingene nedenfor for å sikre at kontakter, systeminnstillinger, apper, kalender og e-post blir gjenopprettet når du setter opp en ny enhet med den samme Gmail-kontoen.

#### Sikkerhetskopiering med Google

- 1. Gå til startskjermbildet og trykk på ≁ Angi →
  - $\stackrel{\text{\tiny \sc blue}}{\longrightarrow}$  Et generelt alternativ  $\rightarrow$   $\stackrel{\text{\tiny \sc blue}}{\longrightarrow}$  Avanserte innstillinger.
- 2. Bla til og velg Sikkerhetskopier/tilbakestilling, og velg Sikkerhetskopiér data.
- 3. Kontroller at bryteren er PÅ 🥌

Det finnes mange apper som kan brukes til å sikkerhetskopiere bilder, applikasjoner og mye annet. Noen apper tilbyr også skylagring med mobil opplasting, og andre gjør det mulig å gjenopprette dine data ved behov.

Prøv å søke på 🕨 Play Butikk. Se Google<sup>™</sup> Play Butikk, s.44

# Nullstille telefonen

#### VIKTIG

Å nullstille telefonen betyr at det meste av informasjonen blir slettet, for eksempel nedlastede og installerte applikasjoner, kontoer, systemog applikasjonsdata og innstillinger. Pass på å sikkerhetskopiere eventuelle data og filer du vil ta vare på før du foretar nullstillingen. En sikkerhetskopi er en ekstra kopi av informasjonen. Les all tekst nedenfor nøye før du begynner.

Årsaken til å foreta en nullstilling kan være et vedvarende problem som er umulig å løse, eller hvis noen andre skal overta telefonen.

Merk! Alt du har lagt til på telefonen siden du fikk den, blir slettet.

#### Unntak

- Alt som er lagret på **SD-kort** hvis du har det installert (se Sett inn minnekortet (valgfritt, ikke inkludert), s.4 og Eksternt minne, s.41).
- Applikasjoner og data etter Google<sup>™</sup> hvis det er merket av i feltet ved **Sikkerhetskopiér data**. Se Sikkerhetskopiering, s.39.
- Informasjon du har lagret i skylagringstjenester (eller på en datamaskin, se Koble telefonen til en datamaskin, s.37).

#### VIKTIG

Husk Google-kontoen telefonen var logget inn på sist. Ved tilbakestilling krever Googles tyveribeskyttelse at du angir Googlekontoen telefonen sist var pålogget i oppstartsskjermbildet for å bekrefte identiteten din. Telefonen kan først slås ordentlig på når denne identitetsbekreftelsen er utført.

#### Nullstille telefonen

1. Gå til startskjermbildet og trykk på 🗡 Angi 🔿

Et generelt alternativ  $\rightarrow$  \*\*\* Avanserte innstillinger  $\rightarrow$  Sikkerhetskopier/tilbakestilling.

- 2. Velg **Tilbakestill til fabrikkstandard**. Les informasjonen på skjermen nøye. Den er **viktig!**
- 3. Velg Tilbakestill telefonen.
- 4. Velg Slett alt.

### **FORSIKTIG**

Dette er det siste trinnet før ALLE data fra enheten, inkludert Google og andre kontoinnstillinger og applikasjonsdata og innstillinger blir slettet **permanent**.

5. Når telefonen er nullstilt, blir den tilbakestilt til fabrikkstandard og er akkurat slik den var da den ble pakket ut av esken.

### Minne og lagring

**Merk!** Når du oppdaterer telefonen kan tilgjengelig lagringsplass bli endret.

Telefonen har ulike typer minne og lagringsmuligheter.

#### Intern lagringsplass

Den interne lagringsplassen brukes til lagre nedlastet eller overført innhold sammen med dine personlige innstillinger og data. Eksempler på dette er innstillinger for alarm, volum og språk, e-post, bokmerker, kontakter, kalenderhendelser, bilder, video og musikk.

#### **Eksternt minne**

Du kan bruke et eksternt minnekort for å få mer lagringsplass eller som et flyttbart minne. Det finnes mange ulike standarder for lagringskort. Bruk bare kompatible minnekort. Kompatibel korttype for denne enheten: microSD, microSDHC maks 32 GB. SD står for Secure Digital. Kort med liten kapasitet lagrer mindre informasjon. Telefonen fungerer både med og uten SD-kort installert. Vi anbefaler å bruke et minnekort med høy hastighet, særlig hvis det brukes som utvidet internminne. De fleste applikasjoner kan lese data fra et minnekort, men bare enkelte apper kan lagre filer på denne typen minne. Du kan for eksempel angi at kameraapplikasjonen skal lagre bilder direkte på minnekortet.

**Merk!** Hvis du setter inn et eksternt minne, anbefales det at du endrer standard lagringssted. Da kan du lagre flere filer på telefonen, for eksempel bilder og videoer. Vi anbefaler at du regelmessig kopierer bilder fra telefonens interne minne til en datamaskin som sikkerhetskopi. Se *Koble telefonen til en datamaskin*, s.37. Disse filene finnes i DCIMmappen på telefonen. DCIM står for Digital Camera IMages (digitale kamerabilder), og er standard mappestruktur for digitale kameraer og for smarttelefoner med kamera.

### Frigjøre minneplass

Minnet i enheten kan fylles opp som følge av normal bruk. Hvis telefonen begynner å bli treg eller applikasjoner plutselig lukkes, kan du overveie følgende:

#### Slette bilder

- Hvis du bruker telefonen til å ta mange bilder, må du huske å ta sikkerhetskopi på datamaskinen av og til. Dette sikrer ikke bare at du ikke mister noen bilder hvis noe skjer med telefonen, det gir deg også mulighet til å slette dem fra telefonen for å frigjøre plass. Du kan vise bildene ved å koble telefonen til en datamaskin med en USB-kabel. Se *Koble telefonen til en datamaskin*, s.37.
- Det finnes også en rekke tjenester man kan bruke til å sikkerhetskopiere bilder, i mange tilfeller automatisk. Google-applikasjonen **Photos** er forhåndslastet på denne telefonen. Applikasjonen gir ubegrenset lagringsplass og sikkerhetskopiering av bilder og video, og kan til og med lage minialbum for deg.

#### Tømme cache-minnet

Hva er cache? Når du surfer på nettet eller bruker apper i telefonens nettleser, blir webområdene du besøker lagret på telefonen i et område som kalles cache. Neste gang du besøker samme webområde eller app, vil telefonen laste det inn fra cache-minnet i stedet for å laste ned alt på nytt fra serveren, noe som tar tid og krever båndbredde.

1. Gå til startskjermbildet og trykk på 🥕 Angi 🔶

# Et generelt alternativ → \*\*\* Avanserte innstillinger.

- 2. Velg Lagring.
- 3. Velg Bufrede data, og bekreft.
- 4. Trykk **〈** for å gå tilbake.

**Tips:** Cachen fylles opp igjen etter en stund, og det er en fordel å tømme den igjen.

#### Avinstaller applikasjoner du ikke bruker

- 1. Gå til startskjermbildet og trykk på <sup>O</sup> Vise → <sup>‡</sup> Mine programmer.
- 2. Trykk på Jeg vil.
- 3. Trykk på Avinstaller.
- 4. Trykk på 🔟 for elementer som skal slettes.
- 5. Trykk på **Ja** for å bekrefte.

**Tips:** Alle kjøp blir administrert av Gmail-kontoen din. Hvis du vil installere en bestemt app igjen senere, blir du ikke belastet på nytt for den samme appen så lenge du er logget inn med den opprinnelige Gmail-kontoen.

# Endre PIN-koden på SIM-kortet

- Gå til startskjermbildet og trykk på Angi →
  Et generelt alternativ → \*\*\* Avanserte innstillinger.
- 2. Trykk på Sikkerhet.
- 3. Velg Konfigurer SIM-kort-lås → Endre SIM-PIN-kode.
- 4. Tast den gamle PIN-koden og velg **OK**.
- 5. Tast en ny PIN-kode og velg **OK**. Tast den nye PIN-koden igjen, og velg **OK** en gang til. Når du er ferdig, vises **PIN-koden for SIM-kortet ble endret**..

### Kreve PIN-kode ved oppstart

- 1. Gå til startskjermbildet og trykk på ✓ Angi →
  - Et generelt alternativ 🗳 → \*\*\* Avanserte innstillinger.
- 2. Velg Sikkerhet.
- 3. Velg Konfigurer SIM-kort-lås → Lås SIM-kortet.
  - Slå på 
     for å aktivere PIN-koden. Du må taste PIN-koden hver gang telefonen slås på.
  - Slå av 🔎 for å deaktivere PIN-koden.

### ADVARSEL

Hvis du mister SIM-kortet, eller det blir stjålet, er det ubeskyttet.

# Google<sup>™</sup> Play Butikk

#### VIKTIG

Du må ha internettilgang for å bruke denne tjenesten. Det anbefales å bruke Wi-Fi-forbindelse når det er tilgjengelig, for å redusere kostnadene til datatrafikk. Kontakt teleoperatøren for å få mer informasjon om abonnementskostnader.

Merk! Du må ha en Google<sup>™</sup>-konto for å bruke Play Butikk. Gmailkontoen din er også din Google-konto, slik at du kan bruke det samme Gmail-brukernavnet og passordet til å bruke andre Google-produkter som YouTube, Google+, Google Play og Google Drive.

Bla gjennom de tilgjengelige applikasjonene og spillene i ulike kategorier, eller via lister som Beste betalte og Beste gratis. Du kan også søke etter en bestemt applikasjon eller et spill.

Noen applikasjoner må kjøpes. Prisen vises i beskrivelsen av applikasjonen. Hvis den er gratis, vises det. Du betaler med Google<sup>™</sup> Wallet, som kan registreres når du setter opp en Google<sup>™</sup>-konto eller første gang du kjøper noe, eller ved å bruke en annen tilgjengelig betalingsmåte.

### Installere applikasjoner

- 1. Gå til startskjermbildet og trykk på 🕨 Play Butikk.
- 2. Finn et element du vil laste ned ved å bla gjennom kategorier eller ved å bruke søkefunksjonen.
- 3. Tapp elementet for å vise detaljerte opplysninger, og følg instruksjonene for å fullføre installasjonen/kjøpet.

**Tips:** Alle nedlastede applikasjoner finnes i Play Butikk. Trykk  $\equiv$ , og trykk for å velge **Mine apper**.

#### Åpne en installert applikasjon

1. I  $\triangleright$  Play Butikk trykker du på  $\equiv$  og trykker for å velge Mine apper.

2. Velg den nedlastede applikasjonen. Trykk om nødvendig Åpne.

#### Oppdatere en installert applikasjon

- 1. I Play Butikk trykker du på  $\equiv$  og trykker for å velge Mine apper.
- 2. Du kan velge å oppdatere alle applikasjoner som trenger oppdatering. Trykk **Oppdater alle**, eller velg en applikasjon, og trykk → **Oppdater** og bekreft.

# Avinstallere applikasjoner

- 1. I Play Butikk trykker du på  $\equiv$  og trykker for å velge Mine apper.
- 2. Trykk for å velge en applikasjon, trykk → Avinstaller og bekreft.

### Anrop

### Foreta et anrop

Ringe en kontakt som ikke befinner seg i telefonboken. Se også <sup>6</sup> Anrope, s.24.

- 1. Gå til startskjermbildet og trykk på 🍤 Anrope.
- 2. Trykk på <sup>II</sup> Et nummer.
- 3. Tast telefonnummeret. Du får forslag etter hvert som du taster.
- 4. Trykk på **C** Anrop for å ringe, eller trykk direkte på den foreslåtte kontakten.

**Tips:** For internasjonale anrop bruker du det internasjonale prefikset + foran landskoden. Hold på **0** til + vises.

### Besvare et anrop

Telefonen ringer eller vibrerer for å varsle deg om innkommende anrop.

**Merk!** Lyden du hører når telefonen ringer, kalles *ringetone*. Se *Ringetonen*, s.34. Du kan velge mellom en rekke ringetoner, for eksempel avhengig av hvem som ringer, eller du kan velge en universalringetone.

- 1. Skjermen tennes og viser mer informasjon om anropet.
- 2. Nå har du flere alternativer.

#### Fra låst skjerm

- Besvare anropet sveip opp
- Avvise anropet sveip ned fra toppen av skjermen for å vise varslingslinjen, og trykk på <sup>C</sup> Avvis
- Stoppe ringelyden trykk på volumknappen (opp eller ned) for å stoppe ringelyden

#### Fra ulåst skjerm

- 🛛 Besvare anropet trykk på 📞 Svar
- Avvise anropet trykk på ≏ Avvis
- Stoppe ringelyden trykk på volumknappen (opp eller ned) for å stoppe ringelyden

### Avslutte en samtale

• Trykk på Legg på ≏ for å avslutte.

# Alternativer mens en samtale pågår

### Volumregulering

• Bruk sidevolumtastene for å justere volumet i samtalen. Det valgte nivået vises på skjermen.

### Mikrofon av

- 1. Trykk på 🖉 mens en samtale pågår.
- 2. Trykk en gang til for å deaktivere.

### Tastatur (tonesending)

- 1. Trykk på 🗰 mens en samtale pågår.
- 2. Tast nummeret.
- 3. Trykk igjen for å lukke.

### Høyttaler

- 1. Trykk på Ŵ mens en samtale pågår.
- 2. Snakk tydelig inn i mikrofonen fra en avstand på maksimalt 1 m. Bruk volumtastene til å justere høyttalervolumet.
- 3. Trykk en gang til for å deaktivere.

**Merk!** Flere handlinger er tilgjengelige mens en samtale pågår. Trykk **Jeg vil** for å vise handlingene som kan velges. Noe av innholdet på enheten kan variere avhengig av region, teleoperatør, modellspesifikasjoner eller programvare.

### 🚹 FORSIKTIG

Trykk på **Jeg vil** for å bytte mellom **Normalt volum** og **Spenningen i Iaderen er for høy. Koble fra Iaderen!. Normalt volum** kan være svært høy, vær forsiktig for å unngå hørselsskade.

# Hodesett-

#### Hodesett-

• Koble et hodesett til hodesettkontakten. Den innebygde mikrofonen i telefonen blir automatisk koblet ut.

### A FORSIKTIG

Høyt volum ved bruk av hodesett kan føre til hørselsskade. Husk å justere lydstyrken når du bruker hodesett.

# Anropslogg

- 1. Gå til startskjermbildet og velg <sup>™</sup> Vise → Min anropslogg <sup>©</sup>.
- 2. Trykk på et nummer eller en kontakt for å:
  - Trykk **S** Anrop for å ringe opp.
  - Trykk på Jeg vil for å vise flere alternativer.

#### Tømme anropsloggen

- 1. Gå til startskjermbildet og velg <sup>●</sup> Vise → <sup>©</sup> Min anropslogg.
- 2. Trykk på Jeg vil og velg Tøm anropsloggen.
- 3. Trykk på den hvite firkanten ved siden av elementene som skal slettes, eller trykk **Merk alt**.
- 4. Trykk på ✔ når du er ferdig.

# Anropsinnstillinger

# Lås skjermen under samtaler, begrensning av anropslogg og annet

- 1. Gå til startskjermbildet og trykk på 🍆 Anrope .
- Trykk på <sup>III</sup> Et nummer → Jeg vil → Åpne innstillinger →:
  - Unngå å ringe opp ved et uhell ved å deaktivere Direkte anrop.
    En dialogboks med bekreftelse vises før et utgående anrop.
    Dialogboksen med bekreftelse er nyttig for å dobbeltsjekke at du virkelig vil ringe opp. Standardinnstillingen er Aktivert. Trykk på V når du er ferdig.

Merk! Gjelder bare anrop som foretas direkte fra <sup>●</sup> Vise → Mine kontakter.

- **Ringetid** for å vise og nullstille total tid for utgående og innkommende samtaler siden du begynte å bruke telefonen eller siden siste nullstilling. De siste anropene vises med både tidspunkt og mottaker.
- Avanserte innstillinger for å vise og administrere flere alternativer, for eksempel Anrop
  - Talepostkasse
  - Samtaleinnstillinger
- Og for å vise og administrere flere alternativer, for eksempel Anropsblokkering.

**Merk!** Funksjonene i Avanserte innstillinger er nettverkstjenester, og det kan være at du må abonnere på tjenestene før du kan bruke dem. Kontakt tjenesteleverandøren for å få mer informasjon og for å få nummeret til talepostkassen.

3. Trykk på ✔ når du er ferdig.

### Nødanrop

Du kan alltid foreta nødanrop så lenge telefonen er slått på.

1. Gå til startskjermbildet og trykk på 🍆 Anrope .

- 2. Tast **Et nummer** for å angi nødnummeret for stedet der du befinner deg.
- 3. Trykk på 💊 Anrop.

Noen nettverk godtar anrop til nødnummer uten gyldig SIM-kort. Kontakt teleoperatøren hvis du vil vite mer.

# Kontakter

### Legg til ny kontakt

Kontaktene dine blir automatisk synkronisert med Google-kontoen din (hvis du er logget på Google-kontoen din). Se *Sikkerhetskopiering*, s.39 for administrasjon av synkronisering med Google-kontoen din.

- 1. Gå til startskjermbildet og trykk på <sup>□</sup> Legge til → <sup>□</sup>En kontakt.
- 3. Den nye kontakten opprettes når du trykker **VLagre**.

**Tips:** Trykk på <sup>top</sup> for å skjule tastaturet, og trykk på et tekstfelt for å aktivere tastaturet igjen.

### Administrere kontakter

- 1. Gå til startskjermbildet og trykk på <sup>O</sup> Vise → <sup>I</sup> Mine kontakter.
- 2. Trykk for å åpne en eksisterende kontakt.

**Tips:** Prøv også å trykke **Jeg vil** før du trykker på en eksisterende kontakt. På den måten vises kanskje et annet sett menyalternativer.

- 3. Trykk på Endre.
- 4. Trykk 🖈 for å legge til som favoritt, eller trykk 😒 for å fjerne en favoritt.
- 5. Trykk (<sup>®</sup>) for å legge til et bilde.
- 6. Følg instruksjonene på skjermen for å fullføre kontaktinformasjonen.
- 7. Trykk på ✓ Lagre når du er ferdig. Kontaktene dine blir automatisk synkronisert med Google-kontoen din (hvis du er logget på Google-kontoen din). Se Sikkerhetskopiering, s.39 for administrasjon av synkronisering med Google-kontoen din.

**Tips:** Favorittkontakter er lett tilgjengelige med  $\checkmark$ . Hvis du vil fjerne en favoritt, trykker du på favorittkontakten og trykker på **Jeg vil** for å velge **Fjern som favoritt**.

### Importere og eksportere kontakter

Hvis du har en Doro-tjeneste som My Doro Manager eller Doro Connect & Care, kan du bruke tjenesten til å importere og eksportere til/fra SIM/SD-kort.

#### Importere kontakter fra lagringsenheter til enheten

- 1. Gå til startskjermbildet og trykk på <sup>Φ</sup> Vise → <sup>Δ</sup> Mine kontakter.
- 2. Trykk på Jeg vil.
- 3. Trykk Importere/Eksportere for å velge et importalternativ fra listen.
- 4. Trykk  $\checkmark$  for å bekrefte.

# Finne nødkontakter (ICE-kontakter)

ICE-funksjonen (In case of emergency) kan brukes av utrykningspersonell til å kontakte pårørende eller andre av dine lagrede kontakter. Se *ICE (In Case of Emergency – i nødstilfeller)*  $\clubsuit$ , s.53.

### Finne nødkontakter (ICE-kontakter) på en låst skjerm

- 1. Sveip for å låse opp skjermen.
- 2. Trykk ICE for å hente lagret nødkontaktinformasjon.
- 3. Trykk 🕓 for å ringe opp nødkontakten.

**Merk!** Gjelder kun hvis skjermlåsmetoden er satt til **Mønster**, **PIN-kode** eller **Passord**, og du må ha lagt til ICE-informasjon. Se *Skjermlås*, s.10 for å aktivere skjermlåsen eller endre typen skjermlås.

### Finne nødkontakter (ICE-kontakter) i menyen

Gå til startskjermbildet og trykk på <sup>(2)</sup> Vise → <sup>1</sup> Mine kontakter →
 I nødstilfelle (ICE).

# Innstilling for Trygghetsalarm

# Trygghetsknappen min 🎔

### ADVARSEL

Før trygghetsknappen kan brukes, må trygghetsfunksjonen aktiveres, telefonnumre må være lagt til i nummerlisten og tekstmeldingen må være redigert med informasjonen du ønsker å sende.

# 🔥 FORSIKTIG

Når et trygghetsanrop aktiveres, stilles telefonen til håndfri-/høyttalermodus. Unngå å holde apparatet nær øret når håndfrimodus er aktivert. Volumet kan være svært høyt.

For å gjøre hverdagen tryggere, er telefonen utstyrt med en trygghetsknapp  $(\bullet)$ . Med trygghetsknappen er det lett å kontakte hjelpenumre som du har definert på forhånd i listen over trygghetsnumre.

### Ringe opp et trygghetsanrop

- Hold inne trygghetsknappen ((•)) i tre sekunder, eller trykk på knappen tre (3) ganger i løpet av ett sekund. Trygghetssamtalen begynner etter en forsinkelse på 5 sekunder. I løpet av dette tidsrommet kan du stoppe en falsk alarm ved å trykke på Avbryt.
- En trygghetstekstmelding (SMS) kan sendes til alle mottakerne.
- En posisjonstekstmelding (SMS) kan sendes til alle mottakerne.
- Den første mottakeren i listen ringes opp. Hvis anropet ikke blir besvart innen 25 sekunder, ringes neste nummer. Oppringingen gjentas 3 ganger eller til anropet besvares, eller til du trykker på **Avbryt**.

### Innstillinger for trygghetsknapp

Du kan velge å bruke trygghetsknappen sammen med Connect & Care. Se *Doro Connect & Care*, s.60. Oppsett av trygghetsknappen er beskrevet nedenfor.

1. Gå til startskjermbildet og trykk på 🗡 Angi 🔿

### ightarrow Innstilling for Trygghetsalarm ightarrow Trygghetsknappen min.

- 2. Trykk på Autokonfigurering.
- 3. Følg instruksjonene på skjermen for å fullføre installasjonen:

#### Programmer

Angi hvilken applikasjon som skal knyttes til trygghetsknappen.

• Trykk på **Autokonfigurering** for å velge en annen applikasjon for trygghetsknappen. **Knapp for trygghetsalarm** er standard.

#### Velge hvordan trygghetsfunksjonen aktiveres

- **Trykk 3 ganger** for å aktivere ved å trykke 3 ganger på knappen i løpet av 1 sekund.
- Langt trykk (På normal) for å aktivere ved å trykke og holde på knappen i ca. 3 sekunder.

### Stille inn volum for trygghetsanrop

Velg signaltypen for trygghetssekvensen.

Merk! Dette angir signalet på din enhet, IKKE mottakerens signal.

- Høy (standard).
- Lav.
- Stille.

### Velge dine trygghetskontakter

- 1. Trykk på Legg til kontakt.
- 2. Velg metode for å legge til en kontakt.
- 3. Hvis du vil slette en kontakt, trykker du på minustegnet etter nummeret.

**Merk!** Enkelte private sikkerhetsselskaper godtar automatiske anrop fra sine kunder. Kontakt alltid sikkerhetsselskapet før du bruker nummeret deres.

### Varselmelding

 En tekstmelding kan sendes til kontaktene i listen hvis trygghetsknappen trykkes. Du kan redigere SMS-meldingen for å gjøre den mer personlig. Trykk om nødvendig på tekstfeltet for å endre meldingen. Bruk

### Posisjonsmelding

Hvis du sender en trygghetsvarsling, er det nyttig for trygghetskontaktene å vite hvor du befinner deg. På den måten kan de hjelpe deg raskest mulig. Med posisjons-SMS kan du dele dine GPS-koordinater via en

tekstmelding til trygghetskontaktene dine. Posisjonsinformasjonen er basert på GPS-posisjonen på tidspunktet da trygghetsanropet blir foretatt. Hvis posisjonen ikke kan registreres, blir den siste kjente posisjonen delt.

• Bruk 死 for å aktivere eller deaktivere.

Velg 🗸 når du er ferdig.

# ICE (In Case of Emergency – i nødstilfeller) ♥

I en akutt situasjon er det kritisk å få disse opplysningene så raskt som mulig for å øke offerets sjanse for å overleve. Legg til ICE-kontakt av hensyn til din egen sikkerhet. Førstehjelpspersonale kan finne tilleggsinformasjon, for eksempel medisiner og pårørende, fra telefonen din i et nødstilfelle. Alle felter er valgfrie, men jo flere opplysninger som oppgis, jo bedre.

**Merk!** Nødkontaktene dine hentes fra kontaktlisten, og du må kontrollere at riktig informasjon er lagret for hver nødkontakt.

1. Gå til startskjermbildet og trykk på 🗡 Angi 🗲

▲ Innstilling for Trygghetsalarm → Min informasjon i nødstilfeller (ICE).

- 2. Velg **Opprett ICE** og angi medisinske opplysninger. Følg instruksjonene på skjermen for å fullføre informasjonen på nødkontaktkortet.
- 3. Trykk på ✔ når du er ferdig.

**Merk!** Hvis du vil fjerne en nødkontakt, trykker du på minustegnet ved siden av nødkontakten. Trykk V for å bekrefte.

# Bruke Ekstern hjelp 🎔

La noen du stoler på administrere telefonen eksternt. Dette kan for eksempel være nødvendig hvis du kontakter brukerstøtte hos Doro. Gi tilgang slik at de kan administrere og overføre filer eksternt, hjelpe deg å utføre vedlikeholdsoppgaver og hjelpe deg med eventuelle problemer.

Personen som gir ekstern hjelp må ha Teamviewer installert. Teamviewer kan lastes ned og installeres på mange ulike operativsystemer på <u>http://www.teamviewer.com/download/</u>.

### Koble til en ekstern hjelpeøkt

1. Gå til startskjermbildet og trykk på 差 Angi 🗲

🔺 Innstilling for Trygghetsalarm → 👉 Ekstern hjelp.

- 2. Del **Din ID** med din personlige brukerstøtteperson for å gi ekstern tilgang. Trykk **Send min ID**... for å velge hvordan du vil dele ID-en.
- 3. Følg instruksjonene på skjermen.
- 4. TeamViewer avsluttes ved å åpne varslingspanelet, ved å sveipe statuslinjen ned. Klikk QuickSupport og trykk  $\times$  i øvre høyre hjørne.
- 5. Bekreft med Lukk.

**Merk!** Alle TeamViewer-tilkoblinger er sterkt kryptert, og er derfor beskyttet mot tilgang for tredjepart. Du finner detaljert teknisk informasjon om tilkoblinger, sikkerhet og personvern i TeamViewer i sikkerhetserklæringen på

http://www.teamviewer.com/en/products/security.aspx.

# Applikasjoner

Applikasjoner kan være programmer eller spill som du kan bruke på din Doro 8035. Avhengig av marked og teleoperatør kan de forhåndsinstallerte programmene variere. Noen applikasjoner krever internettilgang. Kontakt teleoperatøren for å få mer informasjon om abonnementskostnader før du aktiverer dette. Noen applikasjoner må kjøpes. Prisen vises i beskrivelsen av applikasjonen. Hvis den er gratis, vises det. Bruk av nedlastede og installerte applikasjoner koster ikke noe, unntatt hvis en internettforbindelse kreves.

Bruk *Doro Selection* eller *Google*<sup>™</sup> *Play Butikk* for å laste ned og installere alle applikasjoner du trenger.

# Begynnerveiledning – Bli kjent med telefonen

Få hjelpeveiledning og nyttige tips for å bli kjent med telefonens grunnleggende funksjoner.

• Gå til startskjermbildet og trykk på 🖑 Utforsk → 🖵 Telefonen min.

# **Doro Selection**

Den enkleste måten å se etter applikasjoner på, er å bruke **Doro Selecti**on. Det er lett å søke takket være kategorier med et utvalg apper i kategorier som bolig, digitalt liv, nyheter, helse og velvære, økonomi og annet. Du kan også bruke **Anbefalte programmer:** samt **Vis etter kategorier** for å finne apper.

- 1. Gå til startskjermbildet og trykk på 🗄 Legge til → 🍀 En app.
- 2. Trykk på et element for å velge det:
  - Anbefalte programmer: trykk for å velge en app.
  - Vis etter kategorier for å velge et alternativ i listen. Bekreft med
    ✓.
  - Søk i Play Butikk for å gå til Play Butikk.

# Meldinger

### Skrive meldinger

Du kan sende ulike typer meldinger fra telefonen. Her forklarer vi hvordan du sender en tekstmelding, men du kan også sende andre typer meldinger fra menyen **\* Sende**.

**Tips:** Tekstmeldinger (sms) leveres umiddelbart til en enhet som de fleste har med seg hele tiden. En tekstmelding er også en mer personlig og intim kontakt. De fleste moderne smarttelefoner kan motta e-post (kan være egnet for mer formell kommunikasjon eller forespørsler), men tekstmeldinger er enklere og er det eneste alternativet for dem som bruker enklere mobiltelefoner.

- 1. Gå til startskjermbildet og trykk på 🛹 Sende → 👎 En melding.
- 2. Trykk på ፟ Et nummer.
- 3. Tast telefonnummeret. Du får forslag etter hvert som du taster.
- 4. Trykk Velg nummer eller trykk på den foreslåtte kontakten.
- 5. Skriv meldingen.

Merk! Vis flere alternativer via menytasten Jeg vil.

6. Når du er ferdig, trykker du 🛹 Sende.

**Merk!** Hvis du velger å legge til flere mottakere, kan du bli belastet for hver mottaker. Det kan også påløpe ekstra kostnader hvis du sender meldinger ved roaming.

### Meldingsinnstillinger

- 1. Gå til startskjermbildet og trykk på <sup>™</sup> Vise → 👎 Meldingene mine.
- 2. Trykk på Jeg vil.
- 3. Trykk på Åpne innstillinger.
  - Trykk for å velge funksjonene som skal endres, eller bruk til å aktivere eller deaktivere dem.
- 4. Trykk på ✔ når du er ferdig.

**Merk!** Meldingsinnstillingene er vanligvis innstilt allerede, og det skal ikke være nødvendig å endre dem hvis ikke du ønsker det. Noen funksjoner er nettverkstjenester, og det kan være at du må abonnere på tjenestene før du kan bruke dem. Kontakt teleoperatøren hvis du ønsker mer informasjon.

# E-post

### Sette opp en e-postkontoer

Første gang du åpner en e-post, blir du bedt om å sette opp en epostkonto.

### VIKTIG

Du må ha internettilgang for å bruke denne tjenesten. Det anbefales å bruke Wi-Fi-forbindelse når det er tilgjengelig, for å redusere kostnadene til datatrafikk. Kontakt teleoperatøren for å få mer informasjon om abonnementskostnader før du aktiverer dette.

**Tips: Gmail** er alltid tilgjengelig under **Google**, som du finner i startskjermbildet.

### Aktivere e-postkontoen din

- 1. Gå til startskjermbildet og trykk på <sup>Φ</sup> Vise → 🔂 E-posten min.
- 2. Trykk på **E-postadresse**.
  - Legg til eksisterende konto
  - Opprett Gmail-konto
- 3. Trykk  $\checkmark$  for a bekrefte.
- 4. Trykk eventuelt på Jeg vil for å vise flere alternativer:

- Administrer kontoer for å velge konto eller Legg til konto Trykk på Jeg vil igjen for å vise flere alternativer.
- 5. Angi om nødvendig nødvendige innstillinger manuelt, og trykk på ✓ når du er ferdig. Kontakt e-postleverandøren for mer informasjon.

#### Skrive e-post

Her forklarer vi hvordan du sender en e-post til en kontakt i telefonboken.

- 1. Gå til startskjermbildet og trykk på 🛹 Sende → 🚘 En e-post.
- 2. Trykk på 🎴 En kontakt.
- 3. Trykk for å velge en kontakt.
- 4. Angi emne.
- 5. Trykk på **Skriv en melding her** for å skrive e-posten.
- 6. Trykk eventuelt på **Jeg vil** for å vise flere alternativer:
- 7. Når du er ferdig, trykker du 🛹 Send.

#### Lese e-post

- 1. Gå til startskjermbildet og trykk på <sup>O</sup> Vise → 🔤 E-posten min.
- 2. Trykk for å lese en e-post.
- 3. Trykk på **Svar/videresend** for å velge et alternativ i listen.
- 4. Skriv e-postmeldingen.
- 5. Trykk eventuelt på Jeg vil for å vise flere alternativer:
- 6. Når du er ferdig, trykker du 켜 Sende.

### E-postinnstillinger

- 1. Gå til startskjermbildet og trykk på <sup>O</sup> Vise → 🔤 E-posten min.
- 2. Trykk på Jeg vil.
- 3. Trykk Åpne innstillinger for å vise flere alternativer.
- 4. Trykk for å velge et alternativ.
- 5. Trykk på 💙 når du er ferdig.

# Kamera

**Tips:** Tørk linsen ren med en tørr klut for å ta skarpe bilder.

**Merk!** Ikke ta bilder eller video av andre personer uten deres samtykke. Ikke ta bilder eller video der det er forbudt eller der du kan krenke andres personvern.

# Åpne kameraet

### Fra startskjermbildet

1. Gå til startskjermbildet og trykk på 🗿 Kamera .

#### Fra menyen

- 1. Gå til startskjermbildet og trykk på 🙆 Snap 🔶
  - Et bilde
  - En video
  - En selfie

### Ta en selfie (et bilde av deg selv)

En "selfie" er et bilde man tar av seg selv. Du kan bruke frontkameraet til å ta bilde av deg selv.

- 1. Trykk på 🗣 i forhåndsvisningsskjermbildet for å bytte til frontkameraet og ta bilde av deg selv.
- 2. Se mot frontkameraet. Flytt kameraet rundt til du finner ønsket vinkel.
- Når du ser ansiktet ditt på skjermen, trykker du på <sup>1</sup> eller trykker på den fysiske kameraknappen (nede på høyre side av telefonen) for å ta bilde av deg selv.

### Spille inn en video

1. Trykk på 😳 i skjermbildet med kameraforhåndsvisning for å spille inn en video. Trykk 🛈 for å stoppe innspillingen.

### Kamerainnstillinger

**Merk!** De tilgjengelige alternativene kan variere avhengig av hvilket kamera du bruker, det fremre eller det bakre (selfie-kameraet). Kamerainnstillingene varierer også avhengig av om du bruker stillbildekamera eller videokamera.

#### Fokus

• Trykk på bildet i forhåndsvisningsskjermbildet der du vil at kameraet skal fokusere.

### Zoom

- Sett to fingre inntil hverandre i forhåndsvisningsskjermbildet og spre dem for å zoome inn eller knip sammen for å zoome ut.
- Du kan også bruke volumtastene til å zoome; volum opp for å zoome inn og volum ned for å zoome ut.

### Blits

• Trykk på 🕑 for å velge blitsinnstillinger.

### Flere alternativer

• Trykk på • Flere alternativer for å vise flere alternativer og innstillinger.

**Tips:** Du kan også åpne galleriet fra kameramodus. Velg miniatyrbildet nede til venstre i kameraets forhåndsvisningsskjermbilde.

# Håndtere bilder i galleriet

### Vise bilder eller videoer

Alle bilder som tas av kameraet, samt bilder du mottar og innspilte videoer blir lagret i **Mitt galleri**.

- Gå til startskjermbildet og trykk på <sup>O</sup> Vise →
  Bildene og videoene mine.
- 2. Velg bildet/videoen som skal vises / spilles av.
- 3. Sveip til venstre eller høyre for å gå til neste bilde. Du kan også gjøre dette ved å trykke på pilene.
- 4. Trykk på **⊲** for å lukke.

**Tips:** Når du har tatt et bilde, kan du åpne det i galleriet fra kameramodus ved å trykke på forhåndsvisningsbildet.

### Administrere bilder eller video

- Gå til startskjermbildet og trykk på <sup>(2)</sup> Vise →
  Bildene og videoene mine.
- 2. Herfra kan du trykke på Jeg vil for å åpne flere alternativer.

- Vis for å vise flere alternativer.
- Administrer favoritter
- Slett bilde(r)
- Angi
- 3. Trykk på ✔ når du er ferdig.
- 4. Velg bildet/videoen som skal vises / spilles av.
- 5. Herfra kan du trykke på **Jeg vil** for å åpne flere alternativer.
  - Rediger dette bildet
    - Beskjær bilde
    - Roter bilde
  - Angi dette bildet som
  - Dele dette bildet
  - Bildeinformasjon
  - Legge til som favoritt
  - Slette dette bildet

# Doro Connect & Care

**Merk!** Du må ha Internett-tilgang for å bruke de fleste funksjonene i Connect & Care. Telefonen kan bruke opp mye internettbåndbredde på kort tid, avhengig av hvordan du bruker den. Før du bruker telefonen, anbefaler vi at du kontakter teleoperatøren for å få opplyst datakostnadene. Det kan være dyrt å bruke datatjenester ved roaming. Kontroller takstene for dataroaming med teleoperatøren før du bruker dataroaming.

Connect & Care er en applikasjon som gir deg muligheten til å få hjelp fra en **hjelper** (en hjelper er venn eller en slektning) med en smartenhet som kan kjøre Connect & Care-applikasjonen. Hjelpen kan utføres fra et hvilket som helst sted (fjernhjelp).

**Merk!** Enten Doro 8035-brukeren eller hjelperen må abonnere på en Care-tjeneste fra Doro for å bruke noen av funksjonene i Connect & Care. Connect & Care kan overstyre den vanlige funksjonen til trygghetsknappen.

### Komme i gang – Installere applikasjonen Opprette en konto på Doro8035

- 1. Trykk på Mine programmer i Hjem-skjermbildet for å gå til
- 2. Følg instruksjonene på skjermen for å fullføre kontooppsettet.

### Installer applikasjonen på hjelperens enhet

- 1. Gå til 🕨 Play Butikk eller App Store.
- 2. Installer <sup>(S)</sup> Doro Connect & Care hjelperapplikasjon på hjelperens enhet.

**Merk!** Du kan også bruke denne metoden til å oppdatere Connect & Care-appen til nyeste versjon.

### Koble en hjelper til Doro 8035

Forespørselen kan sendes fra enten 8035-brukerens enhet eller hjelperens enhet.

#### Sende forespørsel om tilkobling

- 1. Gå til <sup>(S)</sup> **Doro Connect & Care** og åpne <sup>(A)</sup> **Kontakter** (tilgjengelig via menytasten <sup>(E)</sup> hvis den ikke er synlig på skjermen).
- 2. Trykk Legg til kontakter og velg kontakten i kontaktlisten på telefonen.
- 3. Når forespørselen er sendt fra deg eller en hjelper, må den godtas av den andre personen.

#### Godta/avslå en forespørsel om tilkobling

- 1. Gå til <sup>(S)</sup> Doro Connect & Care og åpne <sup>(A)</sup> Kontakter (tilgjengelig via menytasten <sup>(E)</sup> hvis den ikke er synlig på skjermen).
- 2. Trykk på invitasjonen for å koble til. (Trykk på menytasten 🙆 fører til at invitasjonen godtas umiddelbart.
- 3. Godta eller Avslå kontaktforespørselen.
- 4. Når du har godtatt en kontaktforespørsel, velger du å dele informasjon med kontakten eller ikke (dette alternativet er bare tilgjengelig på Doro 8035, og bare hvis et abonnement på en Care-tjeneste er tilgjengelig).
- 5. Trykk på 💙 når du er ferdig.

**Merk!** Selv om Doro 8035-brukeren velger å dele informasjon med en hjelper, deles bare informasjon som er tilgjengelig i Doro Connect & Careapplikasjonen. Gjeldende verdi for noen innstillinger kan også deles via grensesnittet for eksternt oppsett, men personlig informasjon på Doro 8035, som ikke er delt i Connect & Care-applikasjonen, er fortsatt privat.

### Åpne en kontaktprofil

- 1. Gå til <sup>(2)</sup> Doro Connect & Care og åpne <sup>(2)</sup> Kontakter (tilgjengelig via menytasten <sup>(2)</sup> hvis den ikke er synlig på skjermen).
- 2. Trykk på kontakten i kontaktlisten for å åpne profilen.

### **Eksternt oppsett**

#### Komme i gang – Aktivere eksternt oppsett

#### På hjelperens telefon

- 1. Trykk på seniorfanen i 😵 Doro Connect & Care.
- 2. Trykk Eksternt oppsett.
- 3. Trykk på **O** for å be om tilgang til innstillingene (bare nødvendig hvis abonnement på en Care-tjeneste allerede finnes).

### I Doro 8035

 Gå til S Doro Connect & Care, åpne Varsler (tilgjengelig via menytasten 
 hvis den ikke er synlig på skjermen).
 Codta eller Avelå tilbudet en eksternt episett.

Godta eller Avslå tilbudet om eksternt oppsett.

#### Bruke Eksternt oppsett

#### Fra hjelperens telefon

- 1. Trykk på seniorfanen i 😵 Doro Connect & Care.
- 2. Trykk **Eksternt oppsett** for å endre innstillingene på Doro 8035 eller **Telefonstatus** for å se noen telefonopplysninger om Doro 8035.

**Merk!** Endringer i innstillingene på Doro 8035 via grensesnittet for eksternt oppsett trer i de fleste tilfeller i kraft umiddelbart, uten at Doro 8035-brukeren trenger å gjøre noe.

### Aktivere abonnement på en Care-tjeneste

Dette kan gjøres enten fra Doro 8035-telefonen hvis Doro 8035-brukeren skal betale for abonnementet, eller fra hjelperens telefon hvis hjelperen skal betale for abonnementet.

#### Fra hjelperens telefon

- 1. Gå til <sup>(S)</sup> **Doro Connect & Care**, åpne **brukerens profil** og følg instruksjonene på skjermen.
- 2. Trykk Aktiver Care-tjenestene og følg instruksjonene på skjermen.
- 3. Doro 8035-brukeren må deretter **Godta** tilbudet om Care-tjenesten på telefonen.
- 4. Både Doro 8035-brukeren og hjelperen har nå tilgang til ytterligere funksjoner via tjenester-fanen og brukerprofilene.

### Fra Doro 8035

- 1. Gå til <sup>(2)</sup> Doro Connect & Care, åpne <sup>(1)</sup> Tjenester (tilgjengelig via menytasten <sup>(2)</sup> hvis den ikke er synlig på skiermen).
- 2. Følg instruksjonene på skjermen for å fullføre oppsettet.

**Merk!** Det er bare nødvendig med ett abonnement på en Caretjeneste, selv om Doro 8035-brukeren har flere hjelpere.

- 3. Åpne hjelperens profil i 🧐 Doro Connect & Care.
- 4. Trykk på innstillingsikonet O og velg **Bekreft**, og aktiver informasjonsdeling.
- 5. Trykk på 🗸 når du er ferdig.

**Merk!** Selv om Doro 8035-brukeren velger å dele informasjon med en hjelper, deles bare informasjon som er tilgjengelig i Connect & Careapplikasjonen. Gjeldende verdi for noen innstillinger kan også deles via grensesnittet for eksternt oppsett, men personlig informasjon på Doro 8035, som ikke er delt i Connect & Care-applikasjonen, er fortsatt privat.

**Merk!** Hvis du vil avbryte abonnementet på en Care-tjeneste, sletter du profilen som startet abonnementet. Deretter kan du legge til profilen på nytt hvis du vil fortsette å bruke gratisfunksjonene i Connect & Care eller starte et nytt abonnement fra en annen profil.

# My Doro Manager

**Merk!** Du må ha Internett-tilgang for å bruke My Doro Manager. Telefonen kan bruke opp mye internettbåndbredde på kort tid, avhengig av hvordan du bruker den. Vi anbefaler sterkt at du kontakter teleoperatøren for informasjon om kostnader for dataroaming før du bruker dataroaming.

**My Doro Manager** er en applikasjon som gir deg eller **hjelperen** mulighet til å administrere Doro 8035 fra nettstedet <u>http://www.mydoromanager</u>. <u>com</u>. På nettstedet kan du også se veiledninger og oppdage en rekke muligheter i din Doro 8035.

Merk! Doro 8035-brukeren må ha både en Connect & Care-profil og en Google<sup>™</sup>-konto for å bruke My Doro Manager. For å kunne bruke My Doro Manager-nettstedet, må hjelperen også ha en My Doro Manager-konto, som kan settes opp ved å knytte til hjelperens Facebook eller Google<sup>™</sup>konto. Hjelperen kan også opprette en My Doro Manager-konto som bare krever en eksisterende e-postkonto for å fungere. Google-kontoen kan også brukes med andre Google-produkter som YouTube, Google+, Google Play og Google Drive.

#### Opprette en ny konto I Doro 8035

- 1. Sveip opp i startskjermbildet eller trykk på pilen 🖍 nederst i startskjermbildet.
- 3. Følg instruksjonene på skjermen for å fullføre kontooppsettet. **Tilgang til nettstedet**
- 1. Gå til <u>http://www.mydoromanager.com</u> på datamaskinen.
- 2. Velg enten å administrere din egen telefon eller hjelpe noen andre.
- 3. Logg inn med Google<sup>™</sup>-kontoen din.

**Merk!** Hvis man vil hjelpe en Doro 8035-bruker eksternt fra telefonen, kan hjelperne også installere **Oro Connect & Care**-applikasjonen fra Play Store eller App Store. Se *Eksternt oppsett*, s.62.

**Merk!** Hjelperapplikasjonen My Doro Manager som er tilgjengelig via Play Store eller App Store er ment for eldre telefonmodeller, og er ikke kompatibel med Doro 8035.

# Google-søk

#### VIKTIG

Du må ha internettilgang for å bruke denne tjenesten. Det anbefales å bruke Wi-Fi-forbindelse når det er tilgjengelig, for å redusere kostnadene til datatrafikk. Kontakt teleoperatøren for å få mer informasjon om abonnementskostnader før du aktiverer dette.

**Merk!** De tilgjengelige alternativene kan variere avhengig av innstillingene på enheten.

#### Bruke nettleseren

1. Gå til startskjermbildet, og trykk i Google<sup>™</sup>søkefeltet <sup>Google</sup>.

**Merk!** Første gang blir du spurt om du vil logge inn med Googlekontoen din.

- 2. Trykk ved siden av G for å søke på Internett. Skriv inn ord eller lim inn kopierte ord for å søke.
- 3. Når du starter et søk på Google, kan du finne informasjon raskere ved å se på søkeforslagene. Søkeforslag er mulige søkebegreper du kan bruke, som er forbundet med ordene du skriver inn og som andre personer søker etter.

### Internett (nettleser)

#### VIKTIG

Du må ha internettilgang for å bruke denne tjenesten. Det anbefales å bruke Wi-Fi-forbindelse når det er tilgjengelig, for å redusere kostnadene til datatrafikk. Kontakt teleoperatøren for å få mer informasjon om abonnementskostnader før du aktiverer dette.

### Bruke nettleseren

1. Gå til startskjermbildet og trykk på <sup>O</sup> Vise → <sup>S</sup> Noe på Internett.

- 2. Trykk **Taleinndata** eller **Klassisk tastatur** for å velge hvordan du skriver inn tekst. Skriv inn ord eller lim inn kopiert tekst for å søke.
- 3. Når du har skrevet inn søkeordet, trykker du **Søk**.
- 4. Trykk på **Tilbake** ◀ for å gå tilbake.

**Merk!** Første gang blir du spurt om du vil logge inn med Google-kontoen din.

# Dokkingmodus

Du kan se på dokkingmodus som en skjermsparer som gjør din Doro 8035 til en bordklokke, en bilderamme, en musikkspiller og mer.

#### Slå dokkingmodus av og på

- 1. Dokkingmodus startes automatisk når enheten plasseres i ladestasjonen.
- 2. Du kan når som helst starte dokkingmodus fra startskjermbildet ved å trykke på — eller sveipe for å åpne det utvidede startskjermbildet.
- 3. Trykk på **Mine programmer** for å åpne <sup>♣</sup> **Mine programmer** → **Dokkmodus**.
- Fjern enheten fra stasjonen for å avslutte.
  Trykk på Hjem-tasten O for å avslutte mens enheten står i stasjonen.

#### Meny for dokkingmodus

- 1. Trykk på skjermbildet på **Dokkmodus** for å åpne:
  - Anrop for a ringe.
  - Lysbildemodus for å bruke enheten som en bilderamme.
  - Ikke forstyrr trykk én gang for å aktivere og trykk en gang til for å deaktivere.

**Merk!** Ikke forstyrr er en nyttig innstilling hvis du ikke vil bli forstyrret, for eksempel når du sover eller er i et møte. Ingen varsler, alarmer og anrop lager lyd, vibrere eller lyser opp telefonskjermen. Du kan planlegge stille-timer slik at de gjentas til samme tid hver dag. Velg å aktivere eller deaktivere lyden på alarmen under **Ikke forstyrr**.

• **Musikk** for å velge musikk som skal spilles av fra musikk-appen. Se *Musikk*, s.67).
Merk! Hvis du liker å sovne til musikk, kan du stille inn Sove-

timeren mens du spiller musikk. Trykk på <sup>▲</sup> for å velge hvor mange minutter du vil at musikken skal spilles av.

- Alarm for å stille inn alarmer og endre allerede innstilte alarmer fra alarm-appen. Se *Alarm*, s.69).
- Innstillinger for å velge skjermbakgrunn, klokkestil med mer.
- 2. Bruk **Tilbake**  $\triangleleft$  for å gå tilbake til forrige skjermbilde.

## Forstørrelse

Bruk skjermen til å forstørre tekst eller annet som er vanskelig å lese eller se. Blitsen lyser opp gjenstanden.

- 1. Trykk på <sup>●</sup> Vise → <sup>■</sup> Mine verktøy → <sup>●</sup> Forstørrelsesglasset.
- 2. Bruke skjermen som forstørrelsesglass.
  - II Frys bildet for å fryse bildet midlertidig på skjermen
  - **Slipp** for å frigjøre.
- 3. Trykk på Jeg vil for å vise flere alternativer.
- 4. Trykk på **⊲** for å lukke.

### Musikk

Bruk musikkspilleren til å høre på musikk eller andre lydfiler.

### Spille av musikk

- 1. Gå til startskjermbildet og trykk på 🖓 Lytte til → 🎜 Musikken min.
- 2. Trykk for å velge et spor i listen. Neste spor spilles av automatisk.
- 3. Trykk på II for å sette sporet på pause.
- 4. Trykk på **O** for å gå tilbake til startskjermbildet. Musikken fortsetter å spille.
- 5. Trykk på **Jeg vil** for å vise flere alternativer.

**Tips:** Når du hører på musikk, kan du starte musikken og sette den på pause via hurtiginnstillingene i varslingspanelet. Varslingspanelet åpnes ved å sveipe statuslinjen nedover.

## Høre på radio

FM-radioen har et frekvensområde fra 87,5 til 108,0 MHz.

### Slå på radioen

- 1. Koble et hodesett til hodesettkontakten.
- Gå til startskjermbildet og trykk på 🕢 Lytte til → 🧮 Radioen. 2. Radioen slås på. Den innstilte frekvensen vises.
- Trykk på 🖲 eller 🖲 for å skanne etter kanaler. 3. Trykk på  $\bigcirc$  for å spille av og  $\bigcirc$  for å stoppe. Bruk volumtastene på siden til å justere volumet.
- Trykk på **O** for å gå tilbake til startskjermbildet. Radioen fortsetter å 4. spille.

Koble fra hodesettet for å slå av radioen.

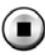

Ior å slå av radioen.

Tips: Når du hører på radio, kan du endre noen av radioinnstillingene via hurtiginnstillingene i varslingspanelet. Varslingspanelet åpnes ved å sveipe statuslinjen nedover.

Tips: Sett telefonen i hvilemodus ved å trykke kort på På/av-knappen for best mulig lydkvalitet.

# Kalender

### Legge til en hendelse

- Trykk på <sup>O</sup> Vise → III Kalenderen min → ⊕ Legg til en hendelse. 1.
- 2. Følg instruksjonene på skjermen for å fullføre hendelsen.
- Trvkk  $\checkmark$  for a bekrefte. 3.

### Legge til eller slette hendelser

- Trykk på 🕙 Vise -> 🎹 Kalenderen min. 1.
- Trykk på  $\triangleleft$  eller  $\triangleright$  for å bla i måned eller dag. 2.
- 3. Datoer som allerede har lagrede hendelser eller oppgaver er merket med en grønn prikk. Trykk på datoen og trykk deretter på en hendelse for å redigere den.
- 4. Trykk på Jeg vil for å vise flere alternativer.
  - Trykk Vis for å velge visningsmodus.
  - Trykk Slette for å slette en hendelse

5. Trykk  $\checkmark$  for å bekrefte.

## Alarm

### Stille inn alarmer

Telefonen må være slått på for at alarmen skal fungere som den skal.

Tips: Alarmer aktiveres selv om telefonen er i stillemodus.

Gå til startskjermbildet og trykk på <sup>➡</sup> Legge til → <sup>(1)</sup> En alarm, og følg instruksjonene på skjermen.

**Tips:** For å spare batteri og hindre innkommende anrop eller meldinger, kan du slå **Flymodus** på for å beholde alarmfunksjonen. Se *Flymodus*, s.36.

### Legge til eller slette alarmer

- 1. Gå til startskjermbildet og trykk på 🥗 Vise → Ϋ En alarm.
- 2. Slå på og av med 🔨.
- 3. Trykk på en alarm for å redigere den.
- 4. Hvis du vil slette en alarm, trykker du på Jeg vil og velger Slette.
- 5. Trykk på ✔ for å bekrefte.

### Stoppe en alarm eller slumre

- Trykk på **Slumre** for å slå av alarmen midlertidig i 5 minutter.
- Trykk på **Stopp** for å stoppe alarmen.

## Værmeldingen

Slå på værvarsel for din plassering, legge til ett eller flere steder.

### Værmeldingen

- 1. Trykk på <sup>O</sup> Vise → <sup>O</sup> Værmeldingen.
- 2. Følg instruksjonene på skjermen.
- 3. Trykk på Jeg vil for å vise flere alternativer.

# Notatene mine

### Legge til et notat

 Trykk på <sup>(☉)</sup> Vise → <sup>i=</sup> Mine verktøy → <sup>I</sup>/<sub>2</sub> Notatene mine → <sup>+</sup> Legg til Notat.

- 2. Angi nødvendige opplysninger.
- 3. Trykk på **Jeg vil** for å vise flere alternativer:
  - Send dette notatet for å dele.
  - Slett dette notatet for å slette.
- 4. Trykk på **✓Lagre** for å bekrefte.

## Lommelykt

### Slå på lampen

- 1. Trykk på <sup>●</sup> Vise → <sup>■</sup> Mine verktøy → *<sup>▶</sup>* I mørket.
- 2. Trykk på 💽 og 💽 for å slå på og av.

Merk! Batteriet lades ut svært raskt. Husk å slå av etter bruk.

# Tidtaker

### Stille inn tidsur

- 1. Trykk på <sup>Φ</sup> Vise → <sup>➡</sup> Mine verktøy → S Tidtaker.
- 2. Bruk tastaturet til å stille klokken.
- 3. Trykk på Start når du er ferdig.
- 4. Trykk på **Stopp** når alarmen aktiveres.

**Tips:** Du kan bruke telefonen som vanlig mens tidsurapplikasjonen går, så lenge telefonen er slått på.

## Kalkulator

Foreta enkel utregning.

- 1. Sveip opp i startskjermbildet eller trykk på pilen 🕕 nederst i startskjermbildet.
- Trykk på Mine programmer for å gå til <sup>5</sup> Mine programmer →
  Kalkulator.
- Tast det første tallet, velg en operasjon (+, -, x, ÷) og tast neste tall. Gjenta om nødvendig.
- 4. Velg = for å regne ut resultatet.

## Innspilte lyder

Bruk lydopptakeren til å ta opp notater og meldinger.

## Legge til et lydopptak

- 1. Gå til startskjermbildet og trykk på <sup>E</sup>Legge til → <sup>Û</sup> En talepost.
- 2. Velg •-knappen for å starte opptaket.
- 3. Velg U-knappen for å sette opptaket på pause.
- 4. Velg 🔍-knappen for å stoppe opptaket.

### Høre på opptaket

Når du har spilt inn ditt første notat, kan du velge:

- 1. Gå til startskjermbildet og trykk på 🞧 Lytte til → 🖳 Et lydopptak.
- 2. Trykk på et opptak for å høre på det.
- 3. Trykk på Jeg vil og velg:
  - Ta opp en lyd.
  - Endre navn på en lyd.
  - Send lyd(er).
  - Slett lyd(er). Merk av i boksen ved siden av elementene for å slette, eller Merk alt.
  - Trykk ✔ for å bekrefte.

## Kode safe

Praktisk passordadministrator som hjelper deg å holde oversikt over og huske dine passord og andre personlige opplysninger og sensitive data. Den eneste koden du trenger å huske heretter, er det enkle passordet du oppretter for ditt personlige passordhvelv, **Kodesafe**.

### Aktivere kodesafen

- 1. Sveip opp i startskjermbildet eller trykk på pilen 🕕 nederst i startskjermbildet.
- Trykk på Mine programmer for å gå til <sup>5</sup> Mine programmer →
  Kode safe.
- 3. Tast en tresifret kode for å komme i gang. Trykk på ✔ når du er ferdig.
- 4. Tast den samme tresifrede koden og drei håndtaket ned.
- 5. Trykk på Legg til.

- 6. Skriv inn notatet og trykk på 💙 når du er ferdig.
  - Hvis du vil redigere et notat, velger du notatet og trykker på det hvite skrivefeltet for å åpne tastaturet. Rediger notatet og trykk på ✓ når du er ferdig.

#### Slette sikkert notat eller endre passordet

- 1. Trykk **Jeg vil** for å velge:
  - Endre passordet mitt for å endre passordet
  - Slett notat(er). Velg tor elementene som skal slettes, eller Merk alt.

**Merk!** Alle sikre notater blir slettet hvis feil tresifret kode blir angitt tre (3) ganger. Skriv ned alle sikre notater du oppbevarer i Kodesafen på et papirark før du nullstiller telefonen eller sletter minnekortet.

## Google-apper

#### VIKTIG

Du må ha internettilgang for å bruke denne tjenesten. Det anbefales å bruke Wi-Fi-forbindelse når det er tilgjengelig, for å redusere kostnadene til datatrafikk. Kontakt teleoperatøren for å få mer informasjon om abonnementskostnader før du aktiverer dette.

Alle forhåndsinstallerte Google<sup>™</sup>-applikasjoner finnes i **Google**. De forhåndsinstallerte applikasjonene kan variere avhengig av marked. Åpne hjelpemenyen for hver app for å vise mer app-informasjon.

**Merk!** Noen apper er kanskje ikke tilgjengelige, eller kan være merket annerledes avhengig av region eller tjenesteleverandør.

- Velg **Google** i startskjermbildet for å åpne Google<sup>™</sup>-applikasjonene.
  - **Google** søk raskt etter elementer på Internett eller på telefonen.
  - Chrome søk etter informasjon og bruk nettsider.
  - **Gmail** send eller motta e-post via Googles e-posttjeneste.
  - **Maps** finn din plassering på kartet, søk etter steder og vis informasjon om ulike steder.
  - YouTube se eller lag videoer og del dem med andre
  - **Drive** lagre innholdet ditt i skyen, slik at du har tilgang til det uansett hvor du befinner deg og kan dele det med andre.

- Play Music oppdag, hør på og del musikk på telefonen din. Du kan laste opp musikksamlinger som er lagret på enheten din til skyen, slik at du har tilgang til dem.
- Play Movies & TV last ned videoer du kan se fra Play Store. Se Google<sup>™</sup> Play Butikk, s.44.
- **Duo** snakk med venner enkeltvis eller i grupper.
- **Foto** søk etter, administrer og rediger alle dine bilder og videoer fra ulike kilder på ett sted.

## Skyen

Skyen er ikke en fysisk ting. Skyen er et nettverk av servere, og hver server har en egen funksjon. Noen servere bruker datakraft til å kjøre applikasjoner eller "levere en tjeneste". Hvis du for eksempel tar et bilde med smarttelefonen, blir det lagret i det interne minnet i telefonen. Hvis du laster opp bilder til Instagram, laster du det imidlertid opp til skyen. Husk: Skyen er et nettverk av servere. Noen servere leverer en nettbasert tjeneste, og andre gir deg mulighet til å lagre og få tilgang til data, for eksempel Instagram og Dropbox. Du bruker kanskje skyen daglig. Hver gang du lagrer informasjon i alt fra Google Drive til Evernote uten å bruke telefonens interne minne, lagrer du informasjon i skyen.

### Stedsbaserte tjenester

LBS står for Location-Based Service (stedsbasert tjeneste), og er programvare for mobile enheter som krever kunnskap om hvor enheten befinner seg. Tjenesten kan være basert på forespørsler, og den kan gi nyttig informasjon som for eksempel "Hvor er nærmeste restaurant?". Tjenesten kan også være push-basert, og sender deg verdikuponger eller brukes til å vise trafikkoversikt. Stedsbaserte tjenester må ifølge loven være basert på samtykke. Det betyr at du må velge (aktivt si ja til) tjenesten for å kunne bruke den.

**Tips:**  $\mathbf{\Theta}$  vises i statuslinjen når telefonens plassering brukes av en app.

**Merk!** Hvis du slår av stedstjenester for enheten, slås de også av for Google-apper og apper fra andre leverandører. Det betyr at appene ikke kan bruke telefonens plassering, og mange nyttige funksjoner blir slått av.

### Slå av GPS-stedstjenester

- Gå til startskjermbildet, åpne varslingspanelet og trykk på 
  ✓ Angi →
  Ø Mine andre tilkoblinger →
  ✓ Alternativer for geoposisjon.
- 2. Slå av 🕑 for å deaktivere stedstjenester.

#### **FORSIKTIG**

Hvis du slår av stedsbaserte tjenester, får ikke tjenester som kart, navigering og værapplikasjoner tilgang til informasjon om din plassering.

### Statusikoner

|        | Mobilt nettverk                                                      | $\overline{\mathbf{v}}$ | Wi-Fi-nettverk                                  |
|--------|----------------------------------------------------------------------|-------------------------|-------------------------------------------------|
| R      | Roaming (utenfor<br>hjemmenettverk)                                  | *                       | Bluetooth på                                    |
|        | Vibreringsmodus                                                      | •                       | Dataoverføring:<br>data inn ▼, data ut ▲.       |
| Ŕ      | Stille modus                                                         | Ŷ                       | Koblet til datamaskin                           |
| ¥      | Flymodus                                                             | Ć                       | Alarm aktiv                                     |
| Þ      | Programvareoppdateringer<br>er tilgjengelig i Google Play-<br>butikk | Ŷ                       | Google Play-butikken, opp-<br>datering fullført |
|        | Ulest e-post                                                         | <b>9</b> .              | Ny tekstmelding eller multimediamelding         |
|        | En feil oppsto eller forsiktig-<br>het kreves                        | X                       | SIM-kort er ikke satt inn                       |
| Q      | GPS aktivert                                                         |                         | Batterinivå                                     |
| ſ      | Hodesett tilkoblet (uten mikrofon)                                   | Ŋ                       | Hodesett tilkoblet (med mikrofon)               |
| $\sim$ | Tapt anrop                                                           | 9                       | Samtale pågår                                   |
| せ      | Viderekobling på                                                     |                         |                                                 |

#### Eksempler på programtaster

| ✓         | Godkjenn                                               | 0    | Ta et bilde                 |
|-----------|--------------------------------------------------------|------|-----------------------------|
| ×         | Forkast                                                | •    | Legge til nåværende<br>sted |
| + <br>+ + | Avansert                                               | (ا   | Legg til maltekst           |
| 5         | Ring opp kontakten                                     |      | Ta opp video                |
|           | Skriv tekstmelding eller<br>bildemelding (SMS/<br>MMS) | Ŷ    | Taleopptak                  |
| $\langle$ | Skrive e-post                                          | I.f. | Vise tastaturet             |
| U         | Håndtere vedlegg                                       |      |                             |

### Sikkerhetsinstruksjoner

#### FORSIKTIG

Apparatet og tilbehøret kan inneholde små deler. Alt utstyret må oppbevares utilgjengelig for små barn.

Strømadapteren brukes til å koble produktet fra strømuttaket. Stikkontakten skal være nær utstyret og lett tilgjengelig.

## Nettverkstjenester og priser

Apparatet er godkjent for bruk i nettverkene på 4G LTE FDD 1 (2100), 3 (1800), 7 (2600), 8 (900 MHz), 20 (800) MHz / WCDMA 1 (2100), 2 (1900), 5 (850), 8 (900) MHz / GSM 850, 900, 1800, 1900 MHz. Du må ha et abonnement hos en tjenesteleverandør for å kunne bruke apparatet.

Bruk av nettverkstjenester kan medføre trafikkostnader. Noen produktfunksjoner krever støtte fra nettverket, og du må kanskje abonnere på dem.

## Betjeningsmiljø

Følg reglene og bestemmelsene som gjelder der du befinner deg, og slå alltid av apparatet der det er forbudt å bruke det, eller der det kan forårsake forstyrrelser eller fare. Hold alltid apparatet i vanlig stilling når det brukes.

Deler av apparatet er magnetisk. Apparatet kan tiltrekke seg metallgjenstander. Unngå å oppbevare kredittkort eller andre magnetiske medier nær apparatet. Det er fare for at informasjonen som er lagret på dem, blir slettet.

## Medisinsk utstyr

Bruk av utstyr som sender ut radiosignaler, for eksempel mobiltelefoner, kan forstyrre medisinsk utstyr som ikke er tilstrekkelig beskyttet. Rådfør deg med lege eller med produsenten av utstyret for å fastslå om utstyret har tilstrekkelig beskyttelse mot eksterne radiosignaler, eller hvis du har andre spørsmål. Hvis det er satt opp skilt ved helseinstitusjoner som ber deg om å slå av apparatet mens du er der, bør du følge denne instruksen. Noen sykehus og andre helseinstitusjoner bruker utstyr som kan være følsomt for eksterne radiosignaler.

### Medisinske implantater

For å unngå potensielle forstyrrelser anbefaler produsenter av medisinske implantater en minsteavstand på 15 cm mellom et trådløst apparat og det medisinske implantatet. Personer med slike implantater bør:

- Alltid holde det trådløse apparatet mer enn 15 cm fra det medisinske implantatet.
- Må ikke bære telefonen i brystlommen.
- Holde det trådløse apparatet mot øret på motsatt side av det medisinske implantatet.

Hvis du har grunn til å tro at forstyrrelser forekommer, slår du av telefonen umiddelbart. Hvis du har spørsmål om bruk av det trådløse apparatet med et medisinsk implantat, rådfører du deg med din lege.

### Områder med eksplosjonsfare

Slå alltid av apparatet når du befinner deg på steder der det er eksplosjonsfare. Følg alle skilter og instruksjoner. Eksplosjonsfare finnes blant annet på steder der du vanligvis blir bedt om å stoppe bilmotoren. På slike steder kan en gnist føre til en eksplosjon eller brann som kan føre til personskader eller dødsfall.

Slå av apparatet på bensinstasjoner og andre steder der det er drivstoffpumper, samt på bilverksteder.

Følg begrensningene for bruk av radioutstyr nær steder der det oppbevares og selges drivstoff, og nær kjemiske fabrikker og steder der det pågår sprengning.

Områder med eksplosjonsfare er ofte – men ikke alltid – tydelig merket. Dette gjelder også under dekk på skip; ved transport eller oppbevaring av kjemikalier; for kjøretøy som bruker flytende drivstoff (som propan eller butan); på områder der luften inneholder kjemikalier eller partikler som korn, støv eller metallpulver.

### Li-ion-batteri

Dette produktet inneholder et Li-ion-batteri. Det er fare for brann og brannskader hvis batteripakken håndteres feil.

### ADVARSEL

Eksplosjonsfare kan forekomme hvis batteriet installeres feil. For å redusere faren for brann eller brannskader, må batteriet ikke demonteres, knuses, kortsluttes, utsettes for temperaturer over 60 °C (140 °F) eller kastes i ild eller vann. Brukte batterier resirkuleres eller kasseres i henhold til gjeldende forskrifter eller veiledningen som fulgte med produktet.

### Beskytt hørselen

Dette apparatet er testet i samsvar med kravene til lydtrykknivå i de gjeldende standardene EN 50332-1 og/eller EN 50332-2.

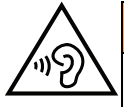

#### ADVARSEL

Overdreven eksponering for høye lyder kan forårsake hørselsskade. Eksponering for høye lyder under kjøring kan forstyrre føreren og forårsake en ulykke. Bruk hodetelefoner på moderat nivå, og unngå å holde apparatet nær øret når høyttaleren er i bruk.

### Nødsamtaler

#### VIKTIG

Mobiltelefoner bruker radiosignaler, mobiltelefonnettverket, bakkenettverket og brukerprogrammerte funksjoner. Dette betyr at forbindelse ikke kan garanteres i alle situasjoner. Derfor må du aldri stole på mobiltelefonen alene når det gjelder viktige samtaler, for eksempel medisinske nødssituasjoner.

## GPS/stedsbaserte funksjoner

Noen produkter har GPS/stedsbaserte funksjoner. Funksjonaliteten for fastsettelse av sted leveres "som den er". Det gis ingen garanti for nøyaktigheten i slik stedsinformasjon. Det kan forekomme avbrudd eller feil ved bruk av stedsbasert informasjon på enheten, og tjenesten kan være avhengig av nettverksdekning. Vær oppmerksom på at funksjonaliteten kan bli redusert eller blokkert i enkelte miljøer, for eksempel innendørs eller ved siden av bygninger.

### 🕂 FORSIKTIG

Ikke bruk GPS-funksjonaliteten på en måte som forstyrrer deg under bilkjøring.

## Kjøretøy

Radiosignaler kan påvirke elektroniske systemer i motorkjøretøy (for eksempel elektronisk drivstoffinnsprøyting, ABS-bremser, automatisk hastighetskontroll, kollisjonsputer) som er feil montert, eller som ikke er tilstrekkelig beskyttet. Kontakt produsenten eller en representant for denne hvis du vil vite mer om din bil eller eventuelt tilleggsutstyr. Unngå å oppbevare eller transportere brennbare væsker, gasser eller eksplosiver sammen med apparatet eller tilbehøret. For biler med kollisjonsputer: Husk at kollisjonsputene fylles med luft med sterk kraft.

Unngå å plassere gjenstander i området over kollisjonsputen eller området der den blåses opp, inkludert fast eller flyttbart radioutstyr. Det kan føre til alvorlig skade hvis mobilutstyret er feilmontert og kollisjonsputen løses ut.

Det er forbudt å bruke apparatet under flyvning. Slå av apparatet før du går ombord i fly. Bruk av trådløst telekommunikasjonsutstyr ombord i fly kan medføre fare for flysikkerheten og forstyrre radiokommunikasjonen. Det kan også være forbudt.

## Beskytt dine personopplysninger

Beskytt dine personopplysninger og unngå at opplysningene kommer på avveie eller blir misbrukt

- Ta sikkerhetskopi av viktige data når du bruker enheten.
- Når enheten skal kasseres, sikkerhetskopierer du alle data og nullstiller enheten for å hindre misbruk av personopplysninger.
- Les skjermbildet med informasjon om tillatelser nøye når du laster ned applikasjoner. Vær spesielt forsiktig med applikasjoner som har tilgang til mange funksjoner eller til store mengder personopplysninger.
- Kontroller kontoene dine regelmessig for uautorisert eller mistenkelig bruk. Hvis du oppdager tegn på misbruk av dine personopplysninger, kontakter du tjenesteleverandøren for å slette eller endre kontoinformasjonen.
- Hvis du mister eller blir frastjålet enheten, må du endre passordene på dine kontoer for å beskytte dine personlige opplysninger.
- Unngå å bruke applikasjoner fra ukjente kilder, og lås enheten med et mønster, et passord eller en PIN-kode.

## Skadelig programvare og virus

Følg disse tipsene for å beskytte enheten mot skadelig programvare og virus. Hvis du ikke gjør det, kan det føre til skade eller tap av data som kanskje ikke dekkes av garantien.

- Ikke last ned ukjente applikasjoner.
- Ikke besøk nettsteder du ikke stoler på.
- Slett mistenkelige meldinger eller e-post fra ukjente avsendere.
- Angi et passord, og endre det regelmessig.
- Deaktiver trådløse funksjoner, for eksempel Bluetooth, når de ikke er i bruk.
- Hvis enheten oppfører seg unormalt, kjører du et antivirusprogram for å kontrollere om den er infisert.
- Kjør et antivirusprogram på enheten før du åpner applikasjoner og filer som nylig er lastet ned.
- Ikke rediger registerinnstillinger eller endre enhetens operativsystem.

## Pleie og vedlikehold

Dette apparatet er et teknisk avansert produkt som må behandles med omtanke. Misbruk kan føre til at garantien blir ugyldig.

- Apparatet må beskyttes mot fuktighet. Regn, snø, fuktighet og alle typer væske kan inneholde stoffer som får de elektroniske kretsene til å kortslutte. Hvis apparatet blir vått, slår du av telefonen umiddelbart, fjerner batteriet og lar apparatet tørke helt før du setter inn batteriet igjen.
- Apparatet må ikke oppbevares eller brukes på steder med mye støv eller skitt. Dette kan føre til at de bevegelige delene og de elektroniske komponentene blir skadet.
- Unngå å oppbevare apparatet på varme steder. Høye temperaturer kan redusere levetiden til elektronisk utstyr, skade batteriene og skade eller smelte enkelte plasttyper.
- Unngå å oppbevare apparatet på kalde steder. Når apparatet varmes opp til normal temperatur, kan det dannes kondens på innsiden, som kan skade de elektroniske kretsene.
- Prøv ikke å åpne apparatet på andre måter enn det som er beskrevet her.
- Unngå å miste eller riste enheten. Hvis det håndteres uforsiktig, kan kretsene og finmekanikken bli ødelagt.
- Bruk ikke sterke kjemikalier til å rengjøre apparatet.
- Apparatet må ikke demonteres, åpnes, knuses, bøyes, deformeres, punkteres eller kvernes opp.
- Det må ikke utføres endringer på batteriet. Prøv ikke å stikke fremmedelementer inn i batteriet, senke det ned i eller utsette det for vann eller annen væske, eller eksponere det for brann, eksplosjon eller annen fare.
- Bruk batteriet bare til systemet det er spesifisert for.
- Bruk batteriet bare med et ladesystem som er kompatibelt med systemet ifølge IEEE-Std-1725. Bruk av uegnet batteri eller lader kan medføre fare for brann, eksplosjon, lekkasje eller annen fare.
- Unngå å kortslutte batteriet eller la ledende metallgjenstander berøre batteripolene.
- Batteriet må bare erstattes med et annet batteri som er kompatibelt med systemet ifølge standarden IEEE-Std-1725. Bruk av uegnede batterier kan medføre fare for brann, eksplosjon, lekkasje eller annen fare.
- Brukte batterier skal snarest kasseres i henhold til lokale forskrifter.
- Barn som bruker batteriet skal være under oppsyn.
- Feil bruk av batteriet kan føre til brann, eksplosjon eller annen fare.

For enheter som bruker en USB-port som ladekilde, skal bruksanvisningen for enheten inneholde en erklæring om at enheten kun skal kobles til CTIA-sertifiserte adaptere, produkter som er utstyrt med USB-IF-logoen eller produkter som har gjennomgått kompatibilitetsprogrammet for USB-IF.

Rådene gjelder apparatet, batteriet, strømadapteren og annet tilbehør. Kontakt forhandleren hvis telefonen ikke fungerer som den skal. Husk å ta med kvitteringen eller fakturaen.

### Garanti

Dette produktet har 24 måneders garanti fra kjøpsdato, og originalt tilbehør som kan følge med enheten har 12 måneders garanti fra kjøpsdato (for eksempel batteri, lader, ladeholder eller håndfrisett). Kontakt forhandleren hvis det mot formodning skulle oppstå en feil i dette tidsrommet. Garantiservice utføres kun mot forevisning av kjøpsbevis.

Garantien dekker ikke feil som skyldes ulykkestilfeller eller lignende, andre skader, inntrenging av væske, misbruk, unormal bruk, manglende vedlikehold eller lignende forhold fra kjøpers side. Garantien gjelder heller ikke feil forårsaket av tordenvær eller andre spenningsvariasjoner. Vi anbefaler å koble ut laderen i tordenvær.

Vær oppmerksom på at dette er en frivillig produsentgaranti, som gir rettigheter i tillegg til og som ikke påvirker sluttbrukerens lovpålagte rettigheter.

Denne garantien gjelder ikke hvis det er brukt andre batterier enn originale DORObatterier.

### Spesifikasjoner

| Nettverksbånd (MHz)<br>[maksimal radiofrekvent effekt/<br>dBm]: |                                                                                |
|-----------------------------------------------------------------|--------------------------------------------------------------------------------|
| 2G GSM                                                          | 850 [33], 900 [33],<br>1800 [30], 1900 [30]                                    |
| 3G UMTS                                                         | 1 (2100) [24], 2 (1900) [24],<br>5 (850) [24], 8 (900) [24]                    |
| 4G LTE FDD                                                      | 1 (2100) [24], 3 (1800) [24], 7<br>(2600) [24],<br>8 (900) [24], 20 (800) [24] |
| Wi-Fi (MHz)<br>[maksimal radiofrekvent effekt/<br>dBm]:         | WLAN IEEE 802.11 b/g/n, (2412 -<br>2472) [15]                                  |
| Bluetooth (MHz)<br>[maksimal radiofrekvent effekt/<br>dBm]:     | 4.0, (2402 - 2480) [10]                                                        |
| GPS-mottaker:                                                   | Kategori 3                                                                     |
| Operativsystem:                                                 | Android 7 Nougat                                                               |
| SIM-kortstørrelse:                                              | nano-SIM (4FF)                                                                 |
| Mål:                                                            | 149 mm x 70 mm x 9 mm                                                          |
| Vekt:                                                           | 171 g (inkludert batteri)                                                      |
|                                                                 |                                                                                |

| Batteri:                         | 3.8 V / 2500 mAh Li-Polymer-batteri                   |  |  |
|----------------------------------|-------------------------------------------------------|--|--|
| Bildeformat:                     | BMP, GIF, JPG, PNG                                    |  |  |
| Videoformat:                     | AVI, MP4, 3GP, 3GP2                                   |  |  |
| Lydformat:                       | WAV, AMR, MIDI, MP3, AAC                              |  |  |
| Hovedkameraets oppløsning:       | 5 MP                                                  |  |  |
| Frontkameraets oppløsning:       | 2 MP                                                  |  |  |
| Digital kamerazoom:              | 4x                                                    |  |  |
| Skjermstørrelse:                 | 5"                                                    |  |  |
| Skjermoppløsning:                | 720 x 1280                                            |  |  |
| RAM:                             | 2 GB                                                  |  |  |
| Internt minne:                   | 16 GB                                                 |  |  |
| Eksternt minne:                  | microSD, microSDHC maks 32 GB                         |  |  |
| Sensorer:                        | Akselerometer, lyssensor, nærhets-<br>sensor, kompass |  |  |
| Omgivelsestemperatur ved bruk:   | Min: 0° C (32° F)<br>Maks: 40° C (104° F)             |  |  |
| Omgivelsestemperatur ved lading: | Min: 0° C (32° F)<br>Maks: 40° C (104° F)             |  |  |
| Oppbevaringstemperatur:          | Min:–20° C (–4° F)<br>Maks: 60° C (140° F)            |  |  |

### Copyright og andre merknader

Bluetooth <sup>®</sup> er et registrert varemerke for Bluetooth SIG, inc.

vCard er et varemerke for Internet Mail Consortium.

Wi-Fi er et varemerke eller registrert varemerke for Wi-Fi Alliance.

microSD er et varemerke for SD Card Association.

Java, J2ME og alle andre Java-baserte merker er varemerker eller registrerte varemerker for Sun Microsystems, Inc. i USA og andre land.

Innholdet i dette dokumentet tilgjengeliggjøres "som det er". Unntatt når det er pålagt ved lov, gis det ingen uttrykt eller implisitt garanti, inkludert men ikke begrenset til implisitte garantier for salgbarhet eller egnethet for en bestemt oppgave, når det gjelder dokumentets nøyaktighet, pålitelighet eller innhold. Doro forbeholder seg retten til å revidere dette dokumentet eller trekke det tilbake når som helst uten varsel. Google, Google Maps™, Gmail, Google Calendar, Google Checkout, Google Talk, YouTube, YouTube-logoen, Picasa og Android er varemerker eller registrerte varemerker for Google LLC.

Dette produktet er lisensiert under MPEG-4 visual og AVC-patentporteføljelisenser for personlig og ikke-kommersiell bruk av en forbruker for (i) koding av video i samsvar med MPEG-4-standarden ("MPEG-4 video") eller AVC-standarden ("AVC video") og/eller (ii) dekoding av MPEG- 4 eller AVC-video som er kodet av en forbruker i forbindelse med personlig og ikke-kommersiell aktivitet og/eller er innhentet fra en videoleverandør med lisens fra MPEG LA for levering av MPEG-4 og/eller AVC-video. Det gis ingen lisens for annen bruk. Tilleggsinformasjon, inkludert informasjon i forbindelse med markedsføringsbruk og lisensiering kan innhentes fra MPEG LA, L.L.C. Se http://www.mpegla.com. MPEG Layer-3 lyd-dekodingsteknologi lisensiert fra Fraunhofer IIS og Thomson.

Andre produkter og foretaksnavn i dette dokumentet kan være varemerker for sine respektive eiere.

Alle rettigheter som ikke gis uttrykkelig i dette dokumentet er forbeholdt. Alle andre varemerker er de respektive eiernes eiendom.

I den grad det er tillatt under gjeldende lov skal Doro eller deres lisenshavere ikke under noen omstendighet holdes ansvarlig for tap av data eller inntekt eller spesielle, direkte eller indirekte skader, uansett årsak.

Doro gir ingen garanti for, og tar intet ansvar for, funksjonalitet, innhold eller brukerstøtte for apper fra tredjepart som leveres med enheten. Ved å bruke en app, godtar du at appen leveres som den er. Doro gir ingen garanti og tar intet ansvar for funksjonalitet, innhold eller brukerstøtte for apper fra tredjepart som leveres med enheten.

### Copyright på innhold

Uautorisert kopiering av opphavsrettslig beskyttet materiale strider mot opphavsrettslovene i USA og andre land. Denne enheten er kun ment for kopiering av ikke opphavsrettslig beskyttet materiale, materiale som du har opphavsrett til eller materiale som du har autorisasjon eller tillatelse til å kopiere. Kontakt en juridisk rådgiver hvis du er usikker på om du har rett til å kopiere materiale.

### Åpen kildekode-lisenser

Du er berettiget til å motta ett eksemplar av programvarens kildekode som er lisensiert under åpen kildekode-lisens, som gir deg rett til å motta programvarens kildekode (for eksempel GPL eller LGPL) på et egnet medium, mot et administrasjonsgebyr som dekker Doro ABs kostnader i forbindelse med distribusjon samt kostnaden for mediet. For eventuell forespørsel, henvises det til Doro AB, Open Source Software Operations, Magistratsvagen 10, SE 226 43 Lund, Sverige. For at forespørselen skal være gyldig, må den sendes innen tre (3) år etter at produktet ble distribuert fra Doro AB, eller i tilfeller med kode lisensiert under GPL v3, så lenge DORO AB tilbyr reservedeler eller kundestøtte for denne produktmodellen.

## Kompatibel med høreapparat

Merk! Slå av Bluetooth for bruk med høreapparat.

Denne telefonen er kompatibel med høreapparat. Kompatibilitet med høreapparat er ingen garanti for at et bestemt høreapparat fungerer sammen med en bestemt telefon. Mobiltelefoner inneholder radiosendere som kan forstyrre høreapparatets funksjon. Denne telefonen er testet for bruk med høreapparater for noen av de trådløse teknologiene som brukes, men det kan finnes nyere trådløsteknologi som ennå ikke er testet for bruk med høreapparater. Test funksjonen før du foretar et kjøp for å forsikre deg om at et bestemt høreapparat fungerer sammen med denne telefonen.

Standarden for høreapparaters kompatibilitet inneholder to typer klassifisering:

- M: Hvis du vil bruke høreapparatet i denne modusen, kontrollerer du at høreapparatet er innstilt på "M-modus" eller akustisk koblingsmodus, og plasserer telefonmottakeren nær den innebygde mikrofonen i høreapparatet. Prøv telefonen i ulike posisjoner i forhold til høreapparatet for å oppnå best mulig resultat. Hvis du, for eksempel, holder mottakeren litt over øret, kan det gi bedre ytelse på høreapparatet der mikrofonen er plassert bak øret.
- **T**: Hvis du vil bruke denne modusen, kontrollerer du at høreapparatet er innstilt på "T-modus" eller teleslynge-koblingsmodus (ikke alle høreapparater har denne modusen). Prøv telefonen i ulike posisjoner i forhold til høreapparatet for å oppnå best mulig resultat. Hvis du for eksempel holder mottakeren litt under eller foran øret, kan det gi bedre ytelse.

Enheten oppfyller klassifisering på nivå M3/T3.

# Strålingsverdi (SAR)

Dette apparatet oppfyller gjeldende internasjonale sikkerhetskrav for eksponering mot radiobølger. Den mobile enheten er en radiosender og -mottaker. Den er konstruert for ikke å overskride grensene for radiobølger (radiofrekvente elektromagnetiske felt) ifølge internasjonale retningslinjer fra den uavhengige vitenskapelige organisasjonen ICNIRP (International Commission of Non-Ionizing Radiation Protection).

Retningslinjene for eksponering for radiobølger bruker en måleenhet som kalles Spesifikk Absorpsjonsgrad eller SAR. SAR-grensen for mobilenheter er 2 W/kg i gjennomsnitt over 10 gram vev, og har en stor sikkerhetsmargin for å sikre trygg bruk for alle personer uavhengig av alder og helse.

SAR-tester utføres med standard driftsposisjoner mens enheten sender med høyeste nominelle effektnivå i alle testede frekvensbånd. De høyeste SAR-verdiene ifølge IC-NIRP-retningslinjene for denne modellen er:

#### Hode-SAR: 0,61 W/kg

#### Kropps-SAR: 1,42 W/kg

Under normal bruk er SAR-verdiene for denne enheten vanligvis langt under de ovennevnte verdiene. Dette skyldes at mobilenhetens utgangseffekt reduseres automatisk når det ikke kreves full effekt i anropet, av hensyn til systemets effektivitet og for å redusere forstyrrelser i nettverket. Jo lavere utgangseffekt enheten har, jo lavere er SAR-verdien.

Denne enheten oppfyller retningslinjene for RF-eksponering når den brukes mot hodet eller holdes minst 0,5 cm cm fra kroppen. Ved bruk av bæreveske, belteklemme eller holder av annen type på kroppen, skal holderen ikke inneholde metall, og den må gi minst den ovennevnte avstanden til kroppen.

Verdens Helseorganisasjon (WHO) har erklært at den vitenskapelige informasjonen som er kjent for øyeblikket ikke tyder på at det er behov for spesielle forholdsregler ved bruk av mobilenheter. Hvis du ønsker å redusere eksponeringen, anbefaler de å redusere bruken eller bruke håndfritilbehør for å holde enheten unna hodet og kroppen.

## Riktig kassering av produktet

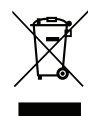

(Elektrisk og elektronisk avfall) (Gjelder i land med separate retursystemer)

Merkingen på produktet, tilbehøret eller bruksanvisningen indikerer at produktet og det elektroniske tilbehøret (f.eks. lader, hodetelefoner, USB-kabel) ikke skal kastes i husholdningsavfallet. For å forebygge mulig skade på miljøet eller menneskers helse som følge av ukontrollert kassering skal disse gjenstandene skilles fra andre typer avfall og gjenvinnes for å fremme bæredyktig gjenbruk av materialressurser. Husholdningsbrukere kan kontakte forhandleren der de kjøpte produktet eller lokale myndigheter for å få informasjon om hvor og hvordan gjenstandene kan leveres til gjenvinning. Bedriftsbrukere kan kontakte leverandøren for å undersøke betingelsene i kjøpskontrakten. Dette produktet og det elektroniske tilbehøret skal ikke blandes med annet næringsavfall ved kassering. Dette produktet samsvarer med RoHS-direktivet.

## Riktig kassering av batteriene i dette produktet

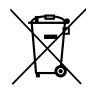

(Gjelder i land med separate retursystemer)

Merkingen på batteriet, bruksanvisningen eller emballasjen indikerer at batteriet i produktet ikke skal kastes i husholdningsavfallet. Der symbolene Hg, Cd eller Pb er brukt, indikerer de at batteriet inneholder kvikksølv, kadmium eller bly over referansenivåene i EF-direktivet 2006/66. Hvis batteriene ikke kasseres på riktig måte, kan disse stoffene forårsake skade på menneskers helse eller på miljøet.

For å beskytte naturressurser og fremme gjenbruk av materialer skal batteriene skilles fra andre typer avfall og gjenvinnes gjennom det lokale, kostnadsfrie retursystemet for batterier.

### Samsvarserklæring

Doro erklærer med dette at radioutstyret av type DSB-0170 (Doro 8035) samsvarer med direktivene: 2014/53/EU og 2011/65/EU. Den fullstendige teksten i EU-samsvar-serklæringen er tilgjengelig på følgende Internett-adresse: <u>www.doro.com/dofc</u>.

#### DSB-0170 (Doro 8035) (1011)

Norwegian

Version 1.0

© 2018 Doro AB. All rights reserved. www.doro.com

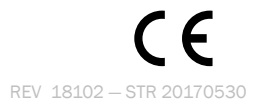